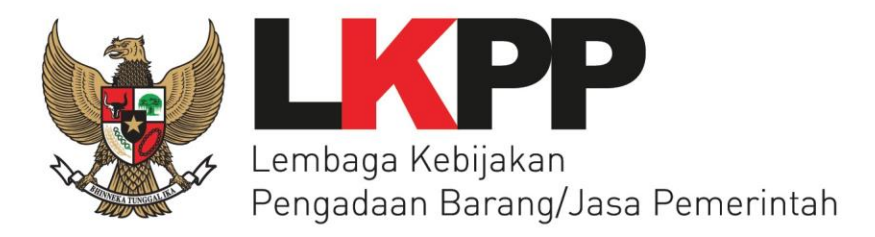

# Katalog Elektronik & e-Purchasing

## Direktorat Pengembangan Sistem Katalog

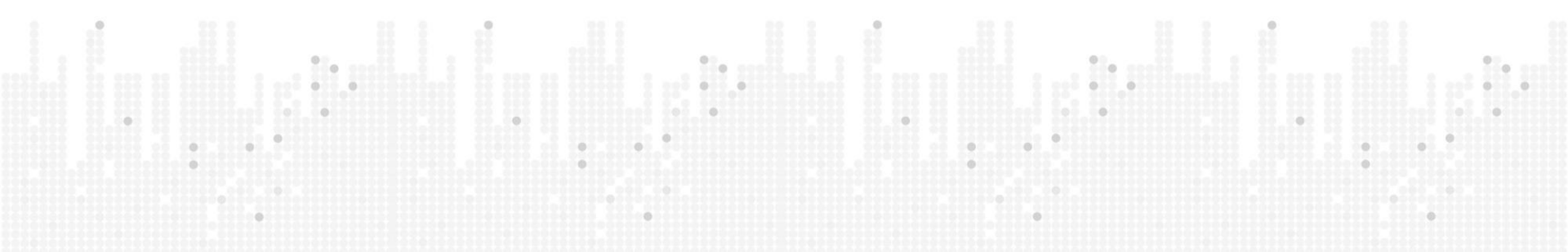

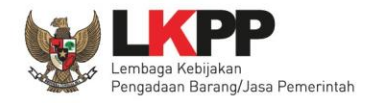

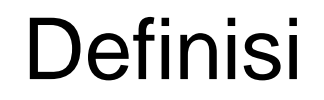

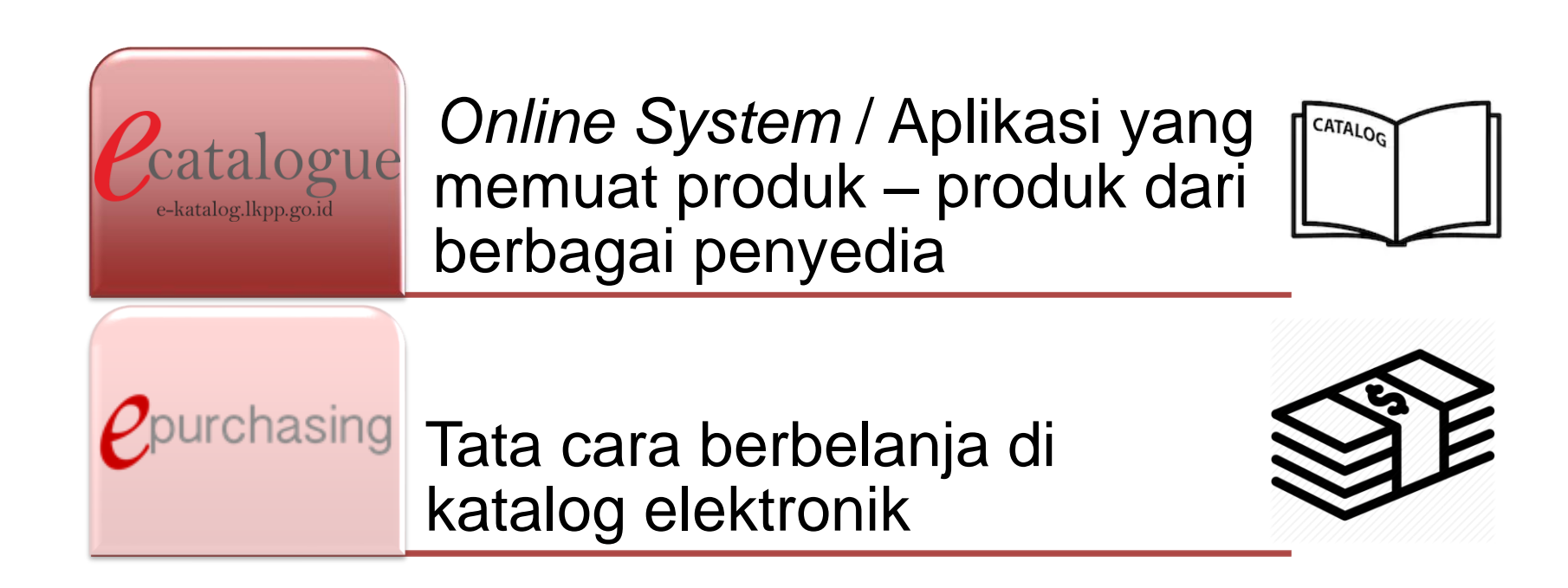

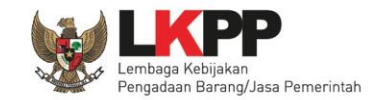

# DASAR HUKUM

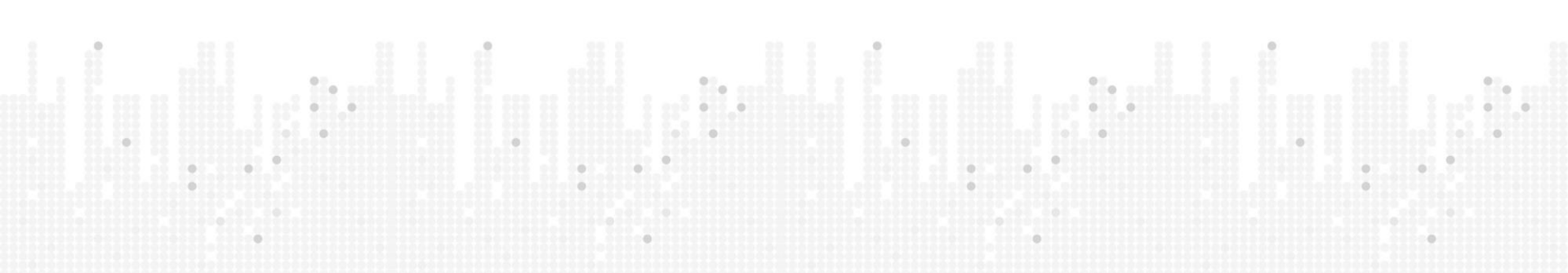

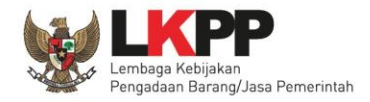

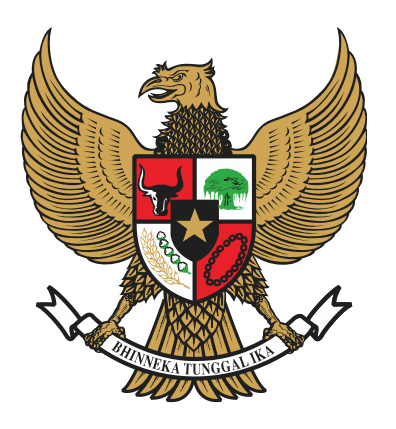

# Peraturan Presiden Nomor 16 tahun 2018

Tentang Pengadaan Barang Jasa Pemerintah

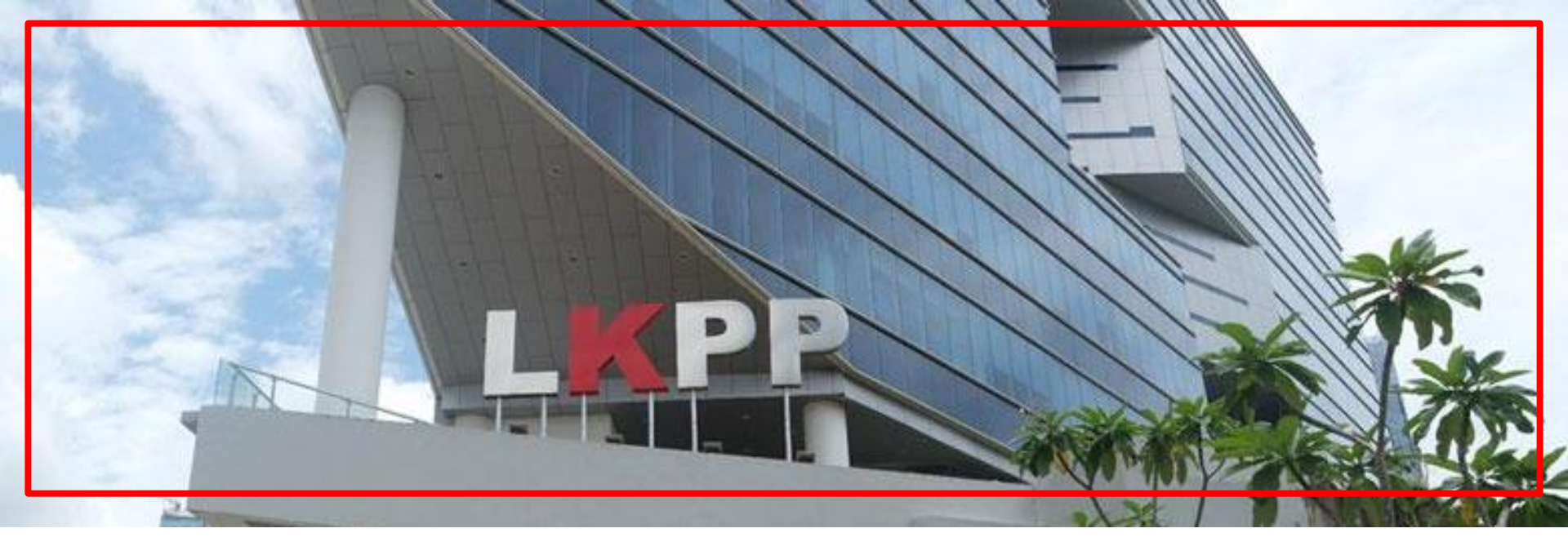

# Peraturan LKPP Nomor 9 tahun 2018 Tentang Pedoman Pelaksanaan Pengadaan Barang/Jasa Melalui Penyedia

Peraturan LKPP Nomor 11 tahun 2018 Tentang Katalog Elektronik

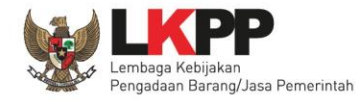

# Metode Pemilihan B/PK/JL

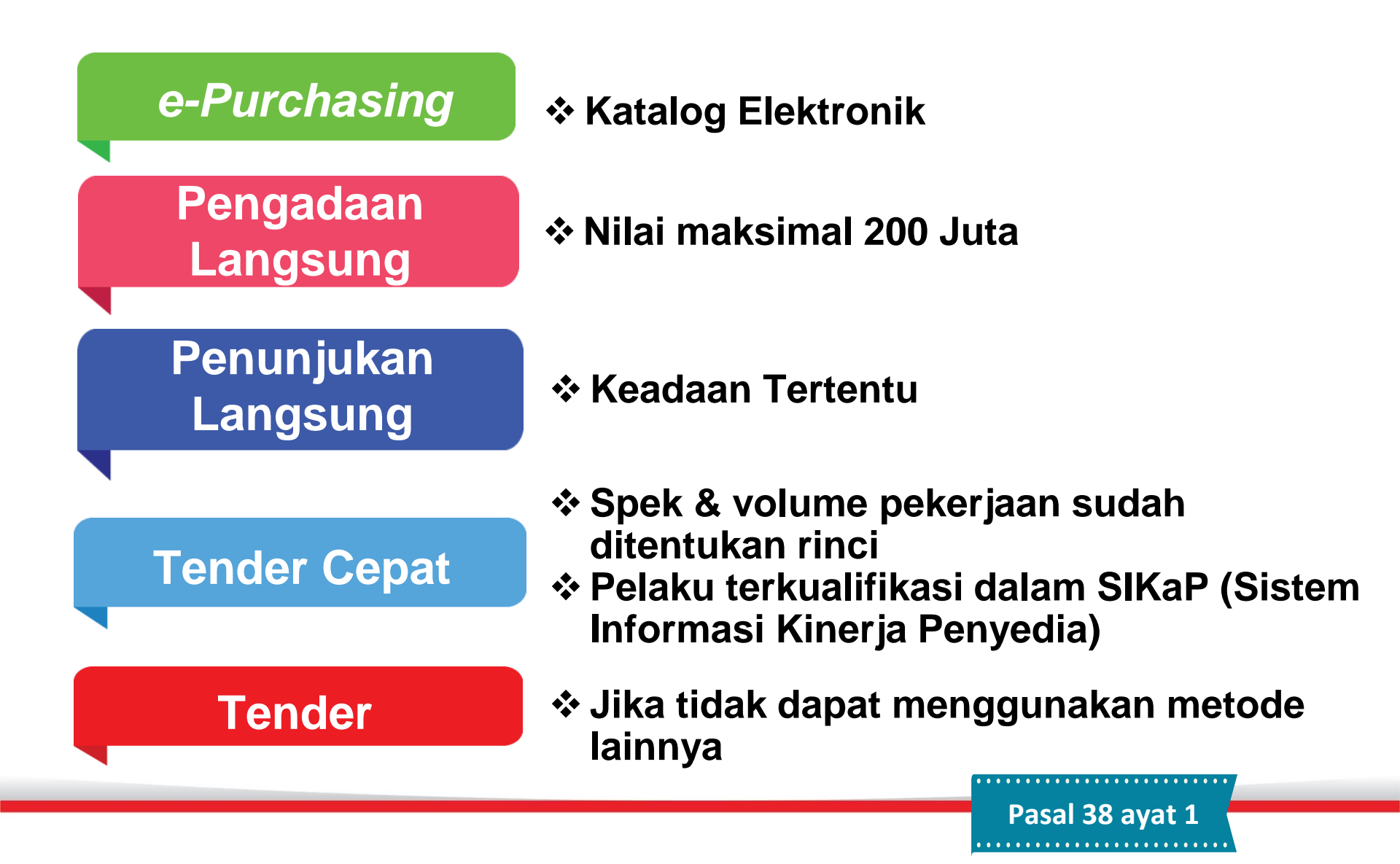

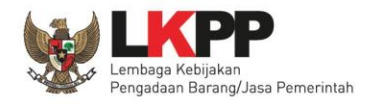

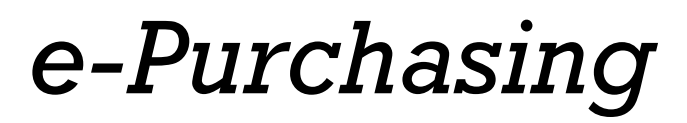

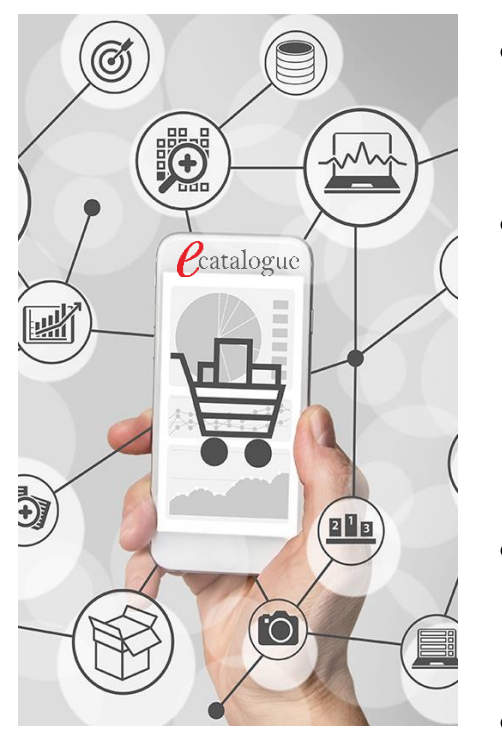

- *e-Purchasing* adalah tata cara pembelian barang/jasa melalui sistem katalog elektronik
- wajib dilakukan untuk barang/jasa yang menyangkut pemenuhan kebutuhan nasional dan/atau strategis yang ditetapkan oleh menteri, kepala lembaga, atau kepala daerah.
- tidak diperlukan jaminan penawaran dan jaminan pelaksanaan

Pasal 50 avat 5

Bentuk kontrak berupa Surat Pesanan

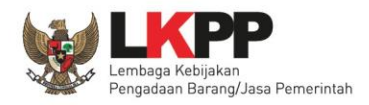

# Catalogue

Katalog elektronik memuat informasi berupa:

- daftar, jenis, spesifikasi teknis, TKDN, produk dalam negeri, produk SNI, produk industri hijau, negara asal, harga, Penyedia, dan informasi lainnya terkait barang/jasa
- LKPP dan K/L/Pemda memperluas peran serta usaha kecil dengan mencantumkan barang/jasa produksi usaha kecil dan produk dalam negeri pada katalog elektronik

Pasal 72

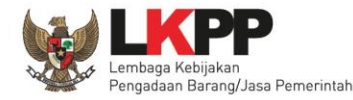

# Pelaku e-Purchasing

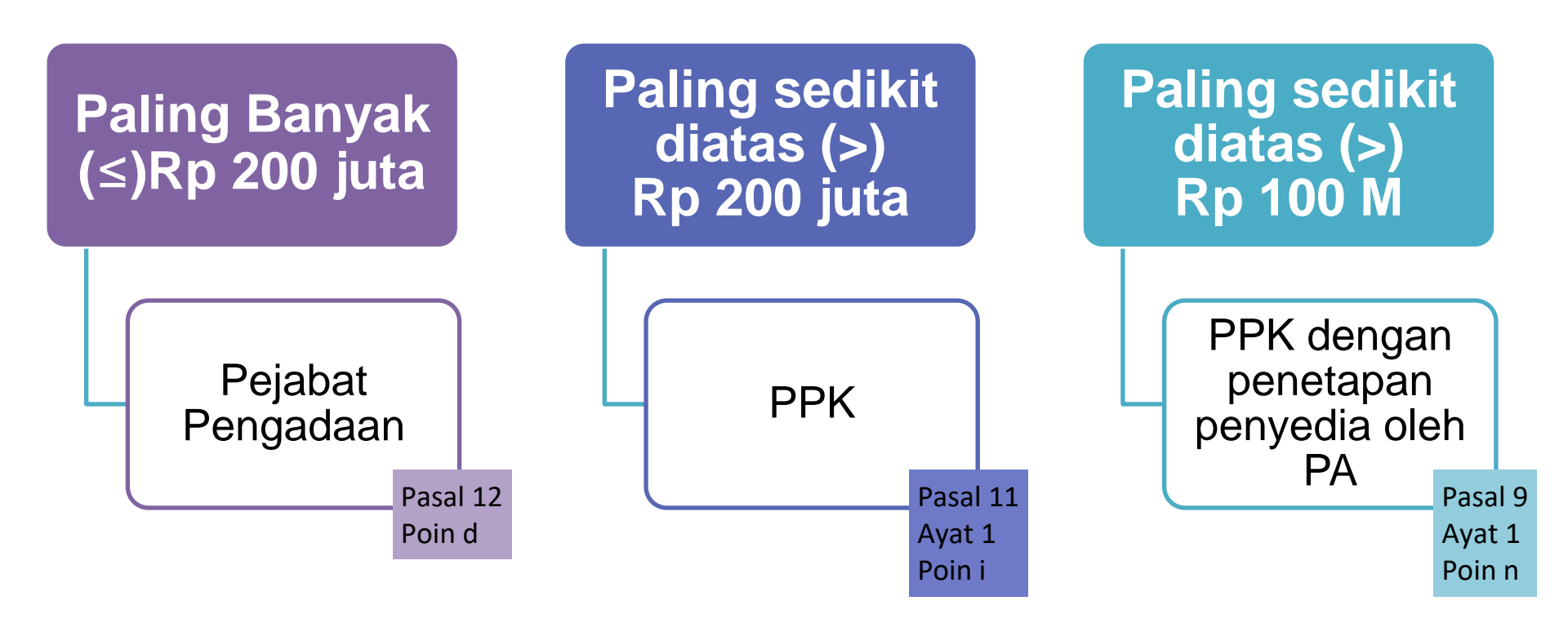

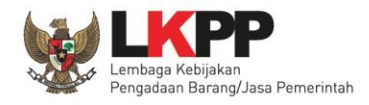

 Dalam hal PPK menyerahkan proses *e*-*Purchasing* kepada Pejabat Pengadaan maka PPK menyampaikan spesifikasi teknis perkiraan/referensi harga, dan rancangan Surat Pesanan kepada Pejabat Pengadaan.

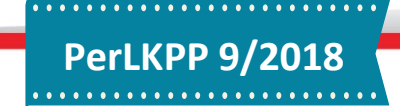

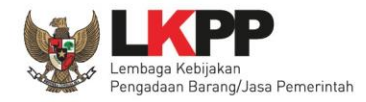

# Pengelolaan Katalog Elektronik

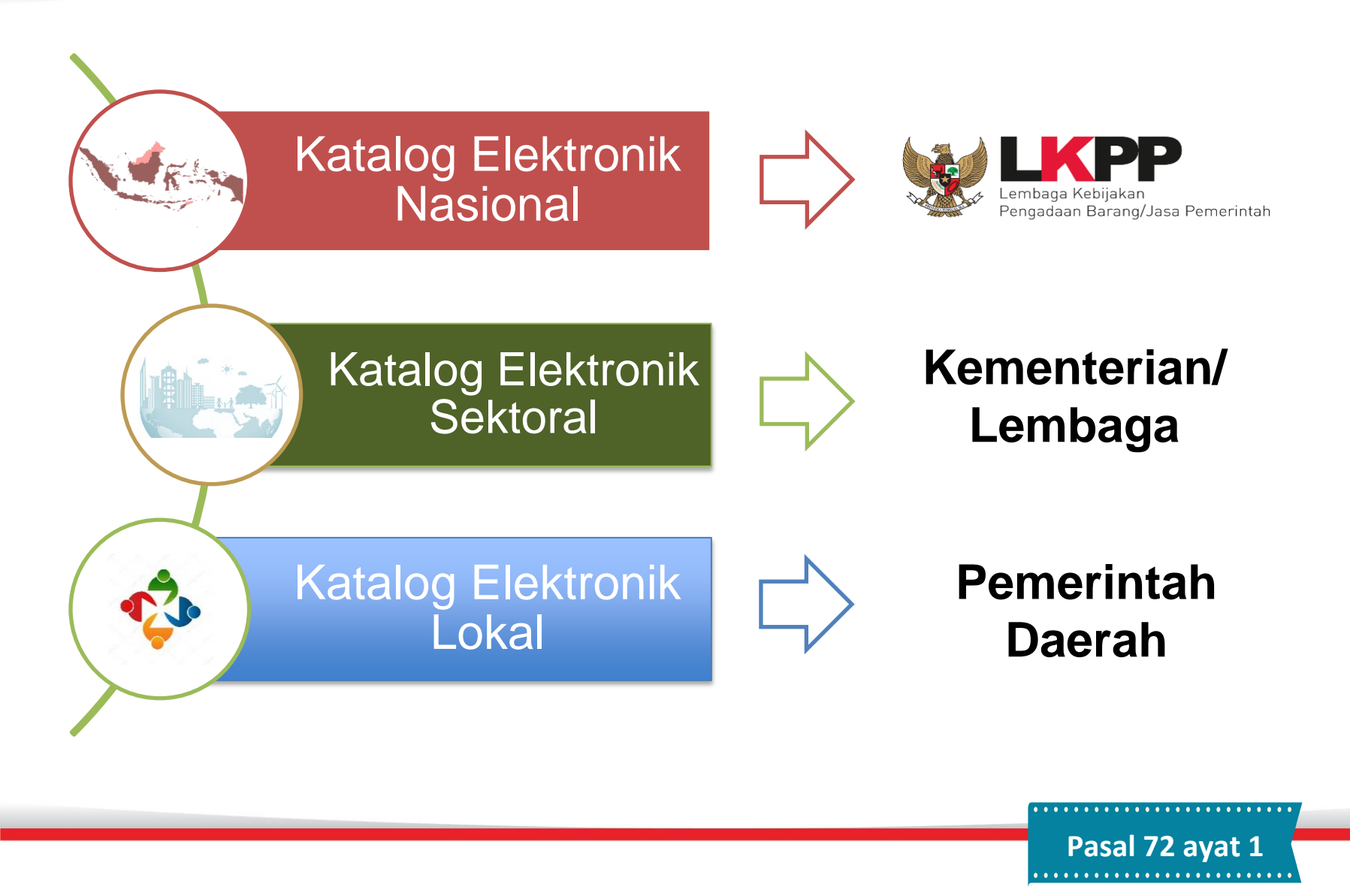

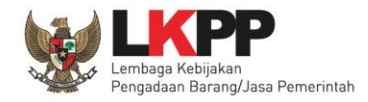

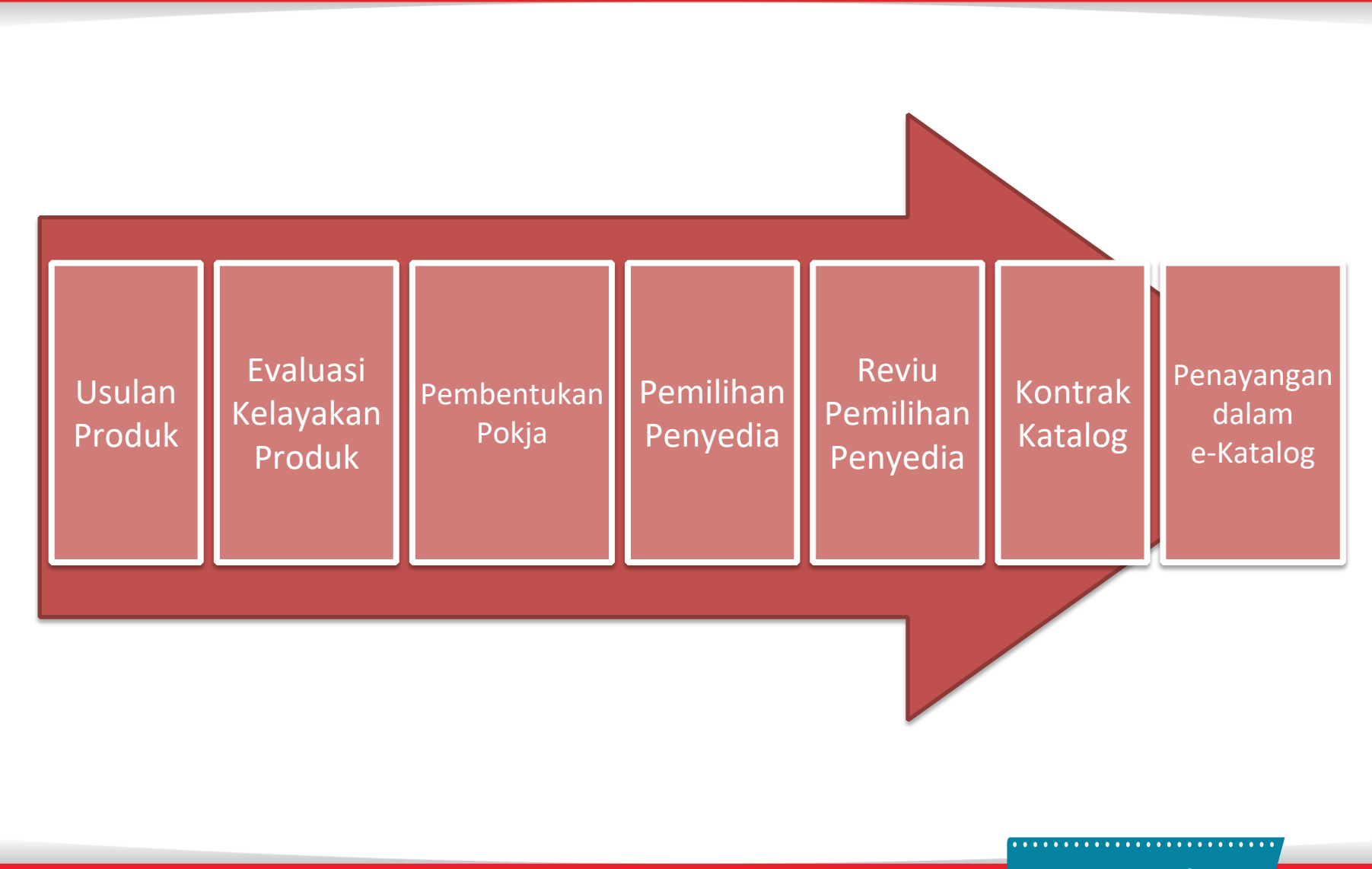

PerLKPP 11/2018

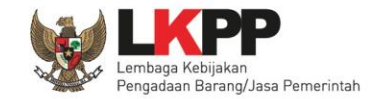

# PENGEMBANGAN APLIKASI

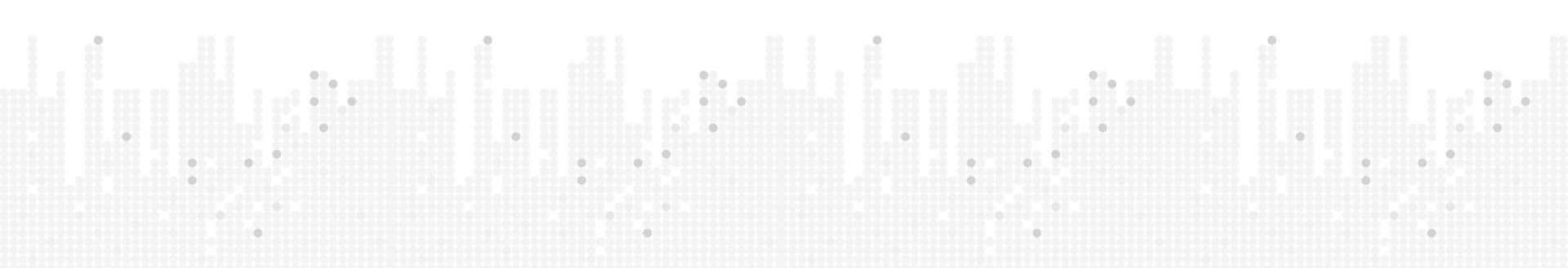

# PERKEMBANGAN APLIKASI E-KATALOG & E-PURCHASING

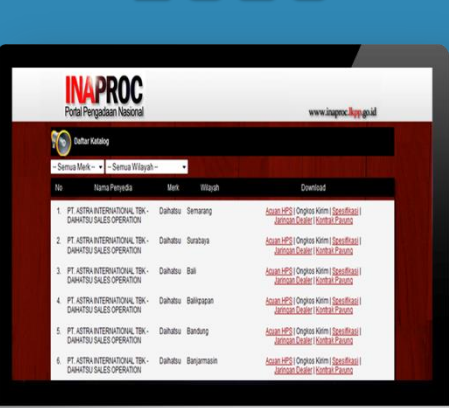

5010

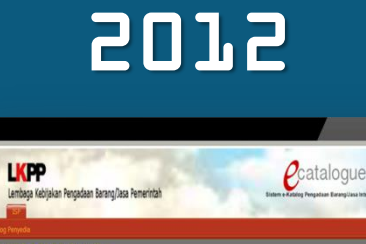

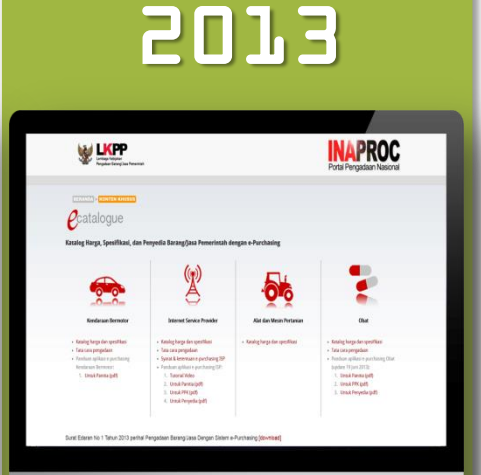

| 2 | 2 | 4 |
|---|---|---|
|   |   |   |

| Katalog                                                  | R Login                                                                         |                                                   | Ketik                                                                          | encarian                                               | Q                       |
|----------------------------------------------------------|---------------------------------------------------------------------------------|---------------------------------------------------|--------------------------------------------------------------------------------|--------------------------------------------------------|-------------------------|
| Saat ini adalah r<br>tidak ditayangka<br>ditayangkan. Te | nasa perpanjangan kontrak payu<br>n berarti produk atau komodita;<br>ima kasih. | ng e-katalog. Apabila ac<br>tersebut sedang prose | Se produk yang tidak tayang atau ada s<br>s kontrak payung atau pemutakhiran h | slah satu komoditas ya<br>arga, sehingga belum<br>(J37 | ang<br>dapat<br>19-2014 |
| Produk Terb                                              | eru -                                                                           |                                                   | It eProcurement                                                                |                                                        | _                       |
| S512180<br>K2P Kar<br>Penyedi                            | 2-KRT-00000003<br>tu Indonesia Pintar<br>r PT. Jasundo Tiga Perkasa, Tok.       | 28 Nov 2014                                       | 05 Desember 2014<br>DKi Jakarta<br>pencetakan Kartu Indonesia                  | KRT-F<br>IDR 92,652<br>Pintar                          | 1412-0<br>.538.0        |
| 5512180                                                  | 2-x87-00000002<br>tu Keluarga Sejahtera                                         | 28 Nov 2014                                       | 05 Desember 2014<br>DKI jakarta                                                | KRT-F                                                  | 1412-3                  |
| Penyeda                                                  | c PT. Jasuindo Tiga Perkasa, Tok.                                               |                                                   | Pencelakan Kartu Keluarga s                                                    | rejantera                                              |                         |

Sistem Penunjukan Langsung Kendaraan Pemerintah (SPLKP)

#### e-Catalogue & e-Purchasing v.1 (Komoditas ISP)

e-Catalogue & e-Purchasing v.2 (Komoditas Kendaraan, ISP, Alsintan, Obat)

#### e-Catalogue & e-Purchasing v.3

PERKEMBANGAN APLIKASI E-KATALOG & E-PURCHASING

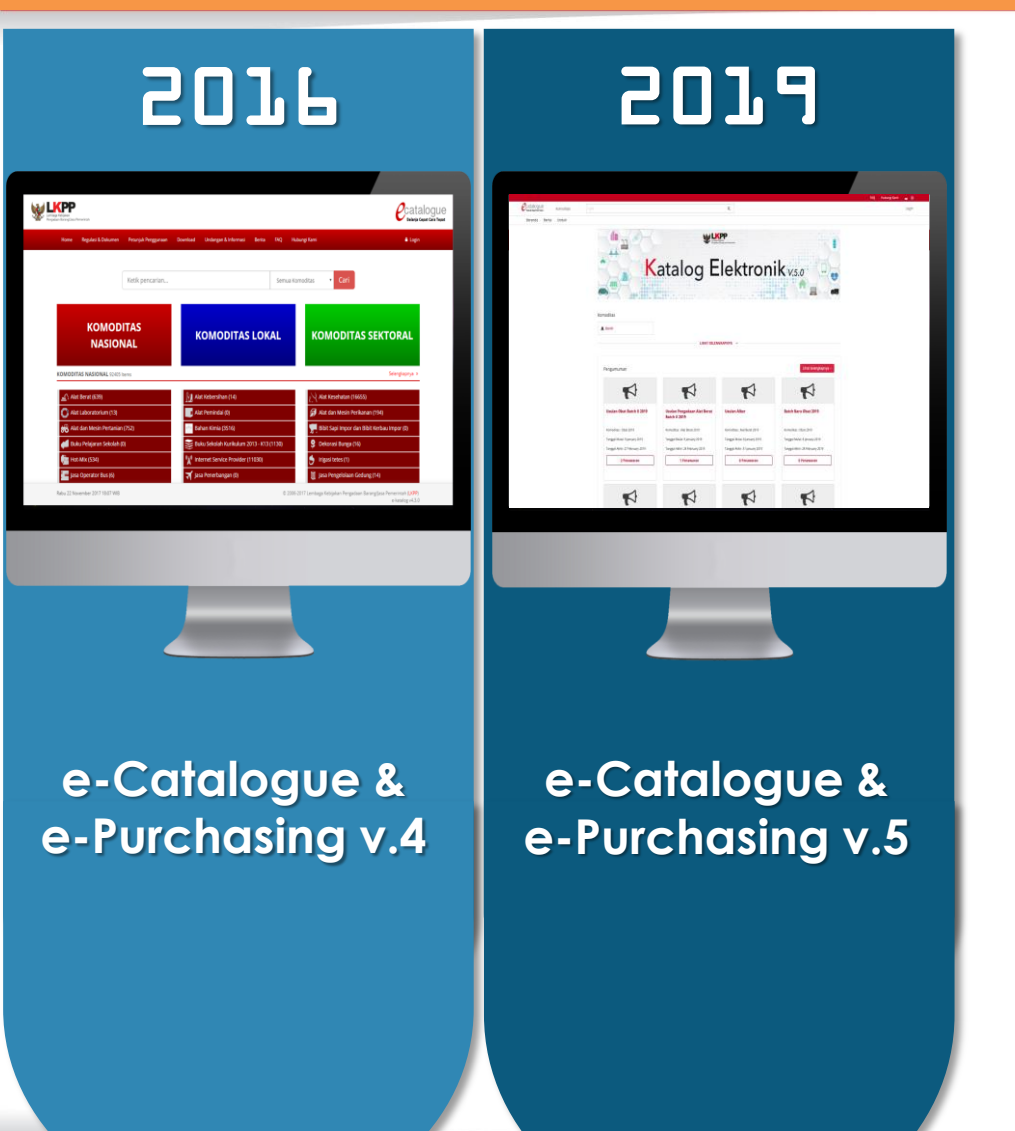

# e-Catalogue & e-Purchasing v.4

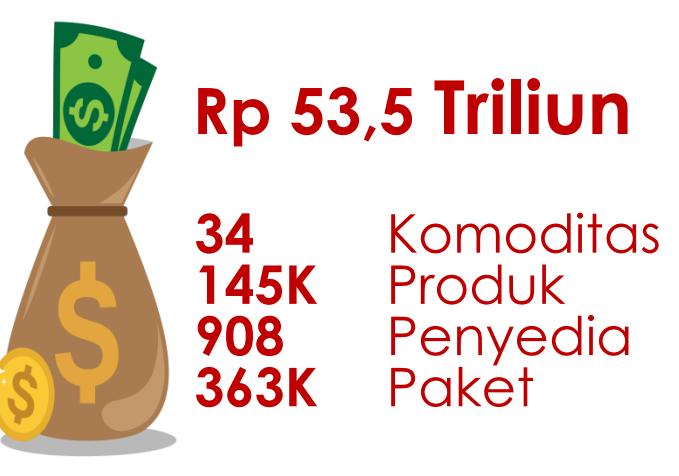

2

0

8

Sumber data: Smart Report LKPP

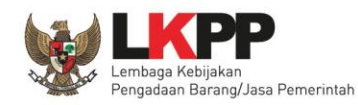

# Pengembangan aplikasi e-Katalog & e-Purchasing

# Pengembangan Fitur eKatalog/ePurchasing v.5.0

Pra Katalog

Relayout tampilan

Interkoneksi dengan SIKaP

Generate Dokumen

Wizard saat unggah produk dan membuat paket ePurchasing

Kontrak Katalog Berdasarkan Komoditas

Log Detail dari aktivitas Pengguna

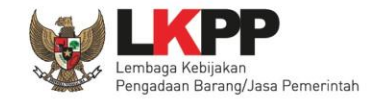

# ALUR TRANSAKSI E-PURCHASING

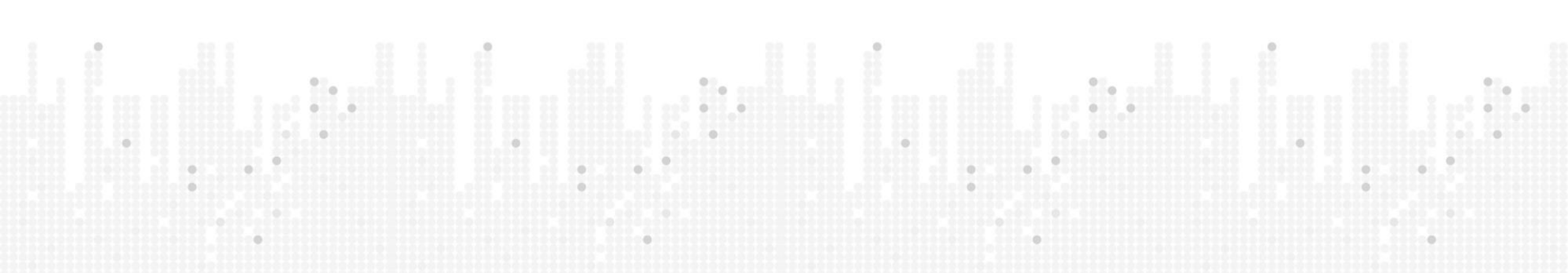

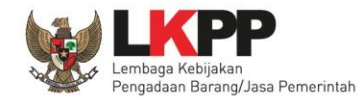

- Persiapan Pengadaan melalui e-Purchasing oleh PPK, meliputi:
  - Penyusunan Spesifikasi Teknis.
    - Dalam penyusunan Spesifikasi Teknis dimungkinkan penyebutan merek barang/jasa yang dimuat dalam katalog elektronik, dengan didukung justifikasi teknis secara tertulis yang ditetapkan PPK.
  - Perkiraan Harga.
    - Penyusunan HPS tidak diwajibkan dalam e-Purchasing. PPK mencari referensi harga barang/jasa yang akan diadakan, termasuk biaya pendukung seperti: ongkos kirim, instalasi, dan/atau training (apabila diperlukan).
  - Penyusunan rancangan Surat Pesanan.
    - Rancangan Surat Pesanan memuat antara lain tetapi tidak terbatas pada : hak dan kewajiban para pihak, waktu dan alamat pengiriman barang/pelaksanaan pekerjaan, harga, pembayaran, sanksi, denda keterlambatan, keadaan kahar, penyelesaian perselisihan, dan larangan pemberian komisi.

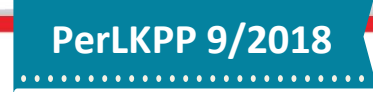

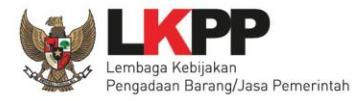

# PERSIAPAN E-PURCHASING

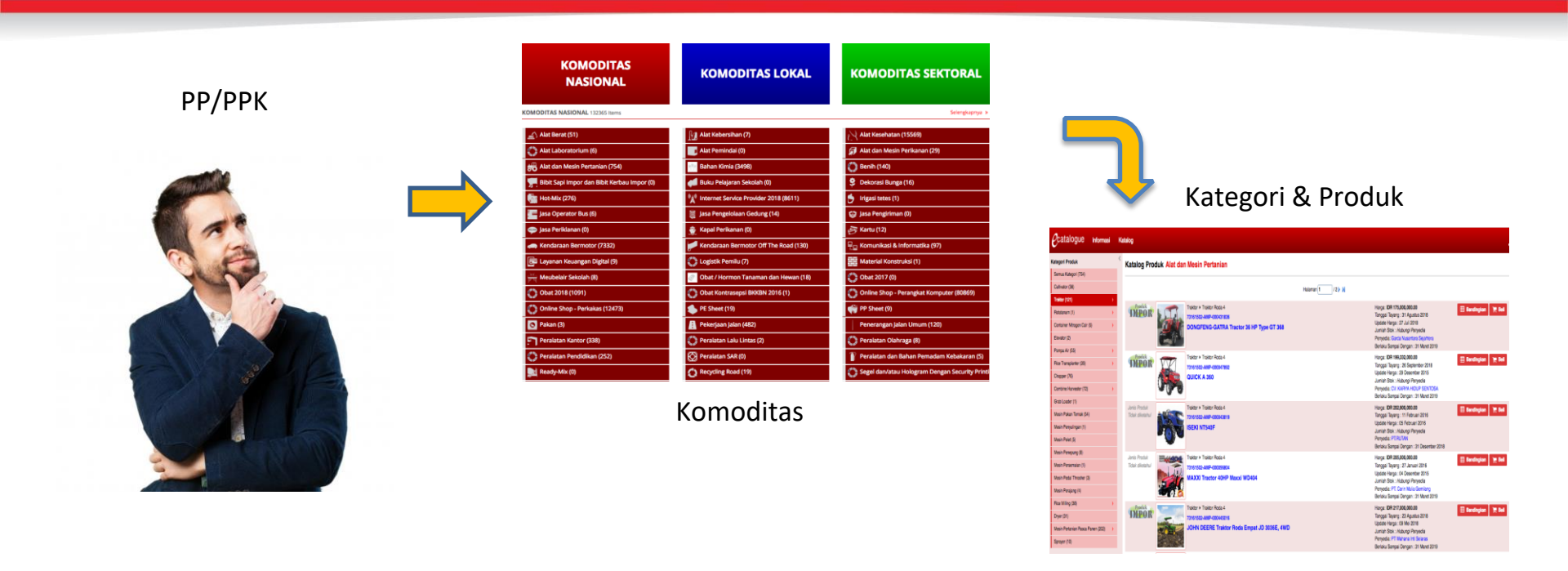

Persiapan *E-Purchasing* dilakukan oleh PPK/PP dengan melakukan pencarian pada portal katalog elektronik dan membandingkan barang/jasa yang tercantum dalam katalog elektronik, dengan memperhatikan antara lain : gambar, fungsi, spesifikasi teknis, asal barang, TKDN (apabila ada), harga barang, dan biaya ongkos kirim/instalasi/*training* (apabila diperlukan).

Untuk pengadaan barang yang kompleks/teknologi tinggi melalui *E- Purchasing*, PPK dapat meminta calon Penyedia untuk melakukan presentasi/demo produk.

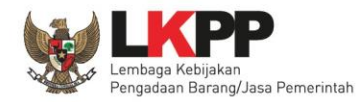

**PerLKPP 9/2018** 

- a. PPK/Pejabat Pengadaan melakukan pemesanan barang/jasa pada katalog elektronik;
- b. Calon Penyedia menanggapi pesanan dari PPK/Pejabat Pengadaan;
- c. PPK/Pejabat Pengadaan dan calon Penyedia dapat melakukan negosiasi teknis dan harga, kecuali untuk barang/jasa yang tidak dapat dinegosiasikan. Negosiasi harga dilakukan terhadap harga satuan barang/jasa dengan mempertimbangkan kuantitas barang/jasa yang diadakan, ongkos kirim (apabila ada), biaya instalasi/training (apabila diperlukan);
- d. PPK/Pejabat Pengadaan dan calon Penyedia menyetujui/ menyepakati pembelian barang/jasa, calon Penyedia menunjuk Distributor/Pelaksana Pekerjaan; dan
- e. Penerbitan Surat Pesanan. Untuk pengadaan barang/jasa tertentu yang membutuhkan pengaturan Kontrak yang lebih rinci atau diperlukan/dipersyaratkan secara administratif dalam proses pembayaran maka Surat Pesanan dapat ditindaklanjuti dengan Surat Perintah Kerja atau Surat Perjanjian.

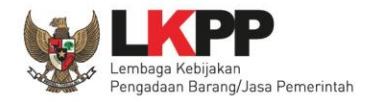

### **PROSES** *E-PURCHASING* TANPA NEGOSIASI

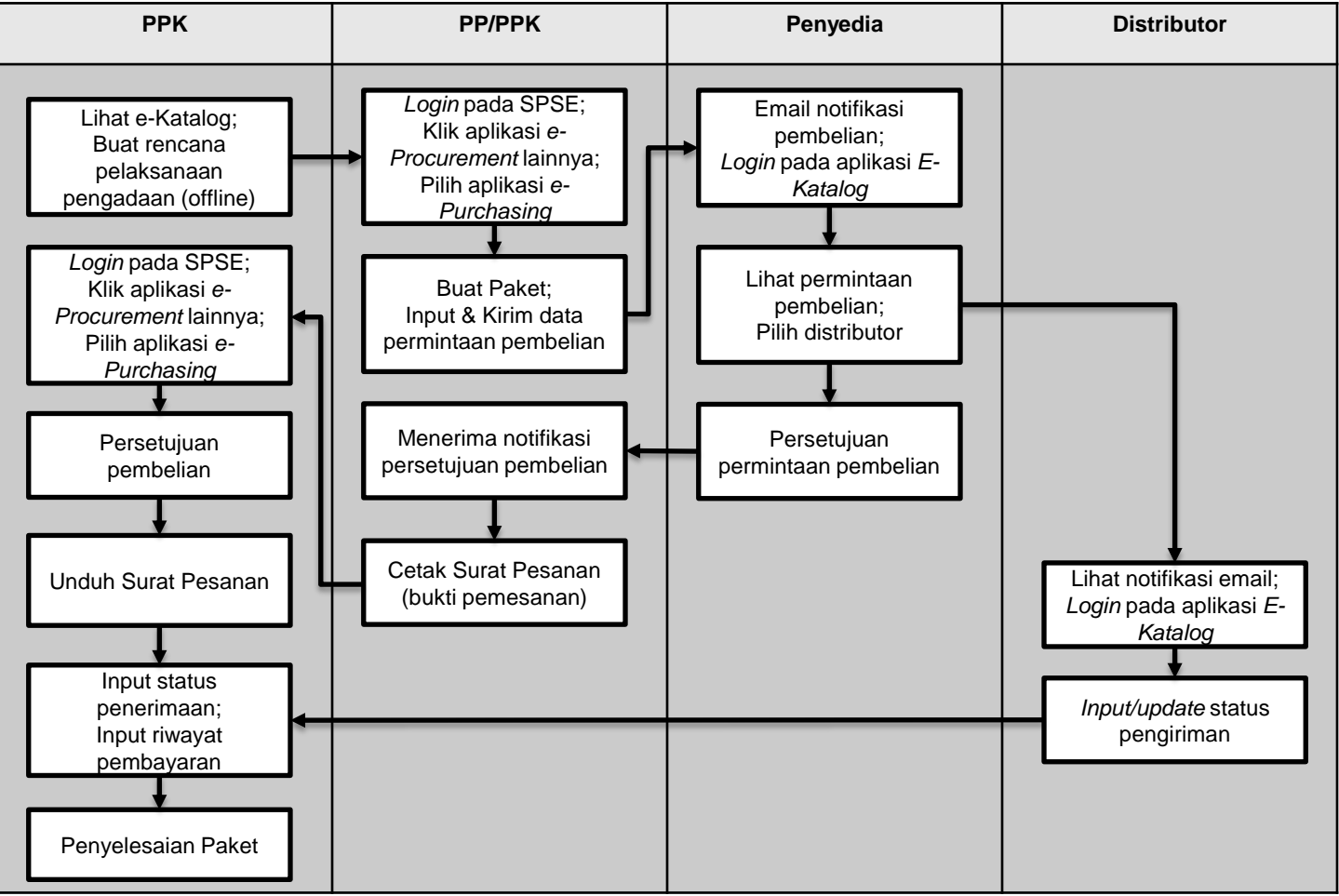

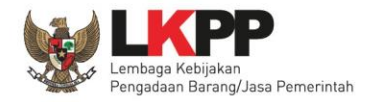

### **PROSES E-PURCHASING DENGAN NEGOSIASI**

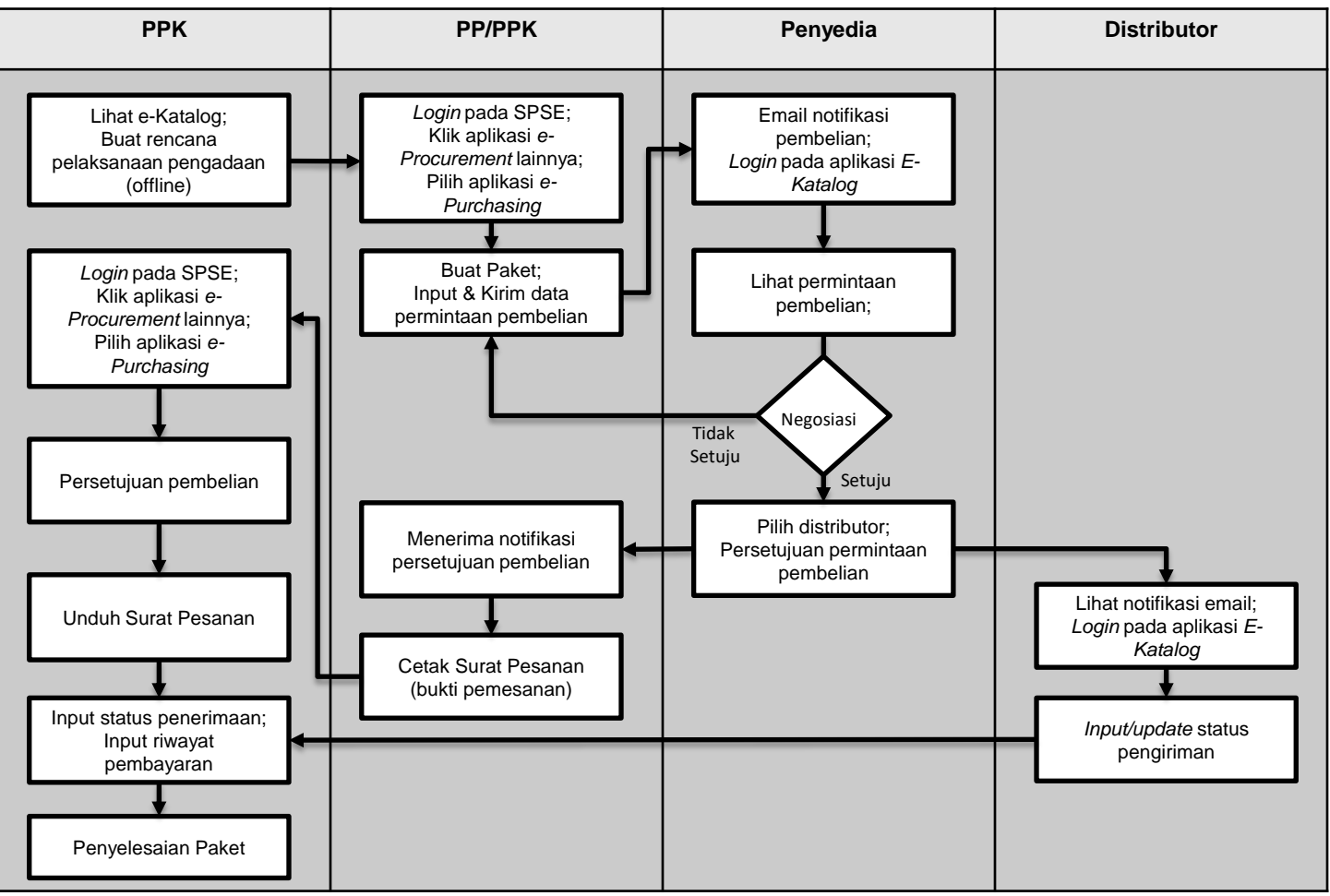

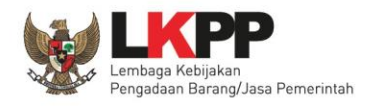

# LARANGAN

- Tayang tidak pada tempatnya/ tidak sesuai kategori
- Jual lebih mahal
- Bundling tanpa persetujuan
- Barang tanpa garansi
- Kirim barang bukan melalui mitra yang didaftarkan
- Transaksi offline tanpa kendala teknis
- Barang palsu, penipuan, penyuapan, dsb.

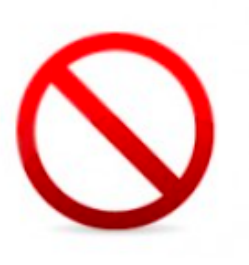

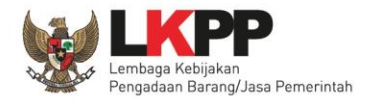

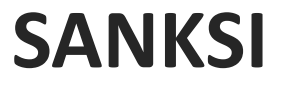

Peraturan Presiden No.16 Tahun 2018

Pasal 80

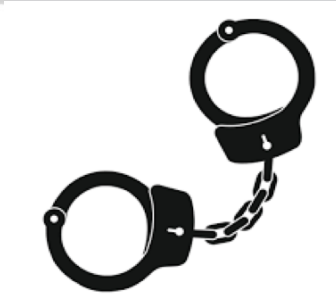

- (2) Perbuatan atau tindakan Penyedia yang dikenakan sanksi dalam proses *E-purchasing* berupa tidak memenuhi kewajiban dalam kontrak pada katalog elektronik atau surat pesanan.
- (4) c. Atas pelanggaran surat pesanan dikenakan sanksi penghentian sementara dalam sistem transaksi *E-purchasing* selama 6 bulan
  - d. Atas pelanggaran kontrak pada Katalog Elektronik dikenakan sanksi penurunan pencantuman Penyedia dari katalog elektronik selama 1 tahun.
- (5) Pengenaan sanksi sebagaimana dimaksud pada ayat (4) ditetapkan oleh Kementerian/ Lembaga/ Perangkat Daerah atas usulan Pokja Pemilihan/Pejabat Pengadaan/Agen Pengadaan dan/atau PPK

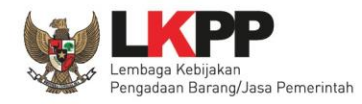

- Bersurat kepada Direktur Pengembangan Sistem Katalog dengan ditembuskan kepada Kepala LKPP dan Deputi Bidang Monitoring-Evaluasi dan Pengembangan Sistem Informasi
- Surat dapat dikirimkan juga melalui e-mail ke <u>helpdesk.katalog@lkpp.go.id</u>
- Melalui fitur laporan produk pada aplikasi Katalog Elektronik

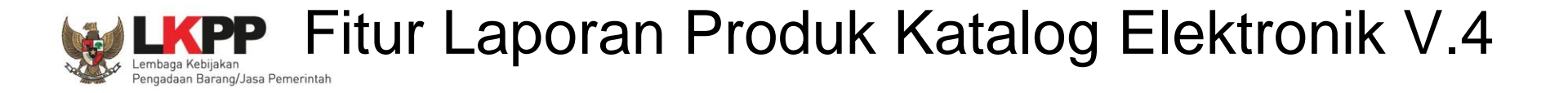

| ecatalogue i                    | nformasi Katalog CM        | IS Komoditas Service     | s Akun Saya 🗪 P | esan             |        |
|---------------------------------|----------------------------|--------------------------|-----------------|------------------|--------|
| Jenis Produk<br>Tidak diketahui | OTA ALL NEW FO             | ORTUNER 2.4 VR2          | 4X2 A/T [DIES   | EL] - [VIN 2016] | ) Beli |
| Spesifikasi Keterang            | gan Tambahan Riwayat Harga | Riwayat Produk 🍽 Laporka | !               |                  |        |
| Form Laporkan Produ             | lk                         |                          |                 |                  |        |
| Sirim                           |                            |                          |                 |                  |        |
| * Wajib dilengkapi              |                            |                          |                 |                  |        |
| * Nama                          | A. Priyo                   |                          |                 |                  |        |
| * NIK/No KTP                    |                            |                          |                 |                  |        |
| * Email                         | apriyoutomo@lkpp.go.id     |                          |                 |                  |        |
| * Alasan                        |                            |                          |                 |                  |        |
|                                 |                            |                          |                 |                  |        |
|                                 |                            |                          |                 |                  |        |
|                                 |                            |                          |                 |                  |        |
|                                 |                            |                          |                 |                  |        |
|                                 |                            |                          |                 |                  |        |
|                                 |                            | //                       |                 |                  |        |

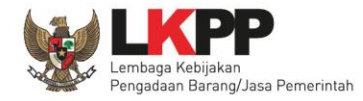

# Fitur Laporan Produk Katalog Elektronik V.5

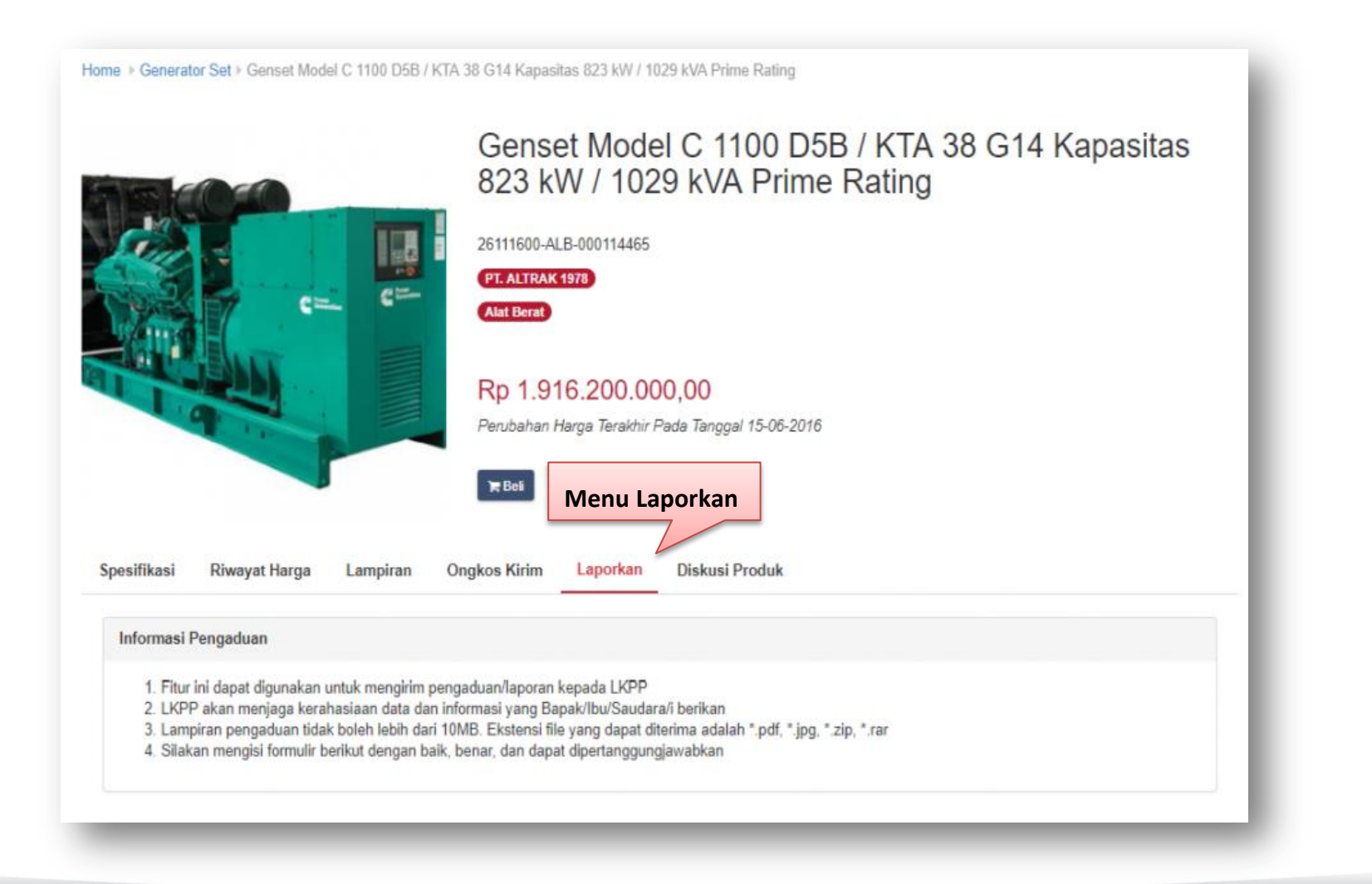

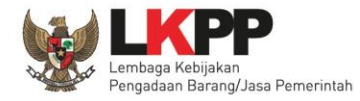

## Fitur Laporan Produk Katalog Elektronik V.5

| (irim | n<br>Jenis Laporan* | Pilih                                                                                                    | 1 ki Form   |
|-------|---------------------|----------------------------------------------------------------------------------------------------|-------------|
|       | Nama *              | AGOES                                                                                                    | Laporan     |
|       | NIK/NIP*            |                                                                                                    |             |
|       | No. Telp *          |                                                                                                    |             |
|       | Email *             |                                                                                                    |             |
|       | Alasan*             |                                                                                                    |             |
|       |                     | le le le le le le le le le le le le le l                                                                                  |             |
|       | Unggah File         | Maksimum Ukuran File 5MB: .docx, .xlsx, .pdf, .zip dan .jpeg Choose File No file chosen                                   |             |
|       |                     | <ul> <li>Data yang saya berikan sudah benar dan dapat dipertanggu</li> <li>Silakan ketikkan kode di bawah ini:</li> </ul> | Ingjawabkan |
|       |                     | kpeDH                                                                                                    |             |

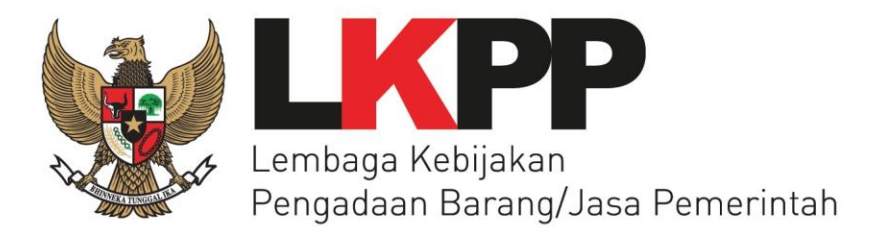

# Katalog Elektronik v.5.0

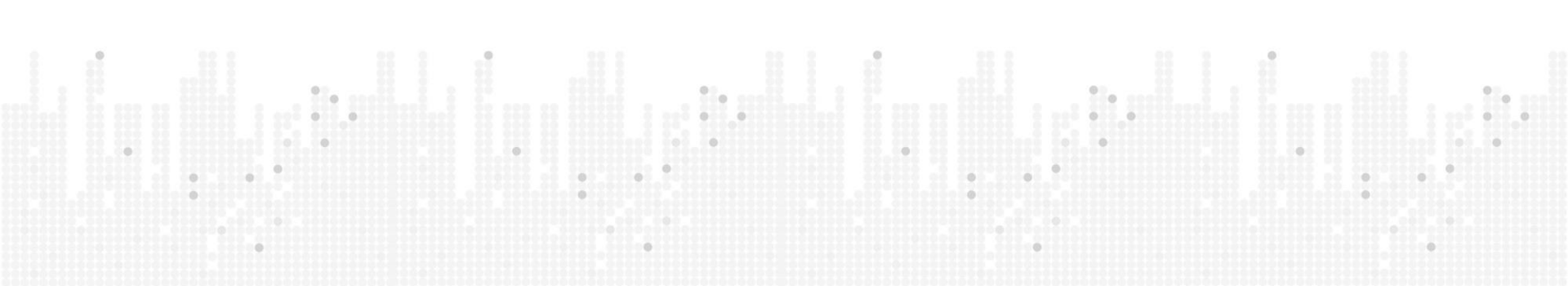

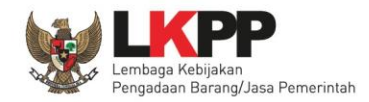

# Beranda eCatalogue v.5

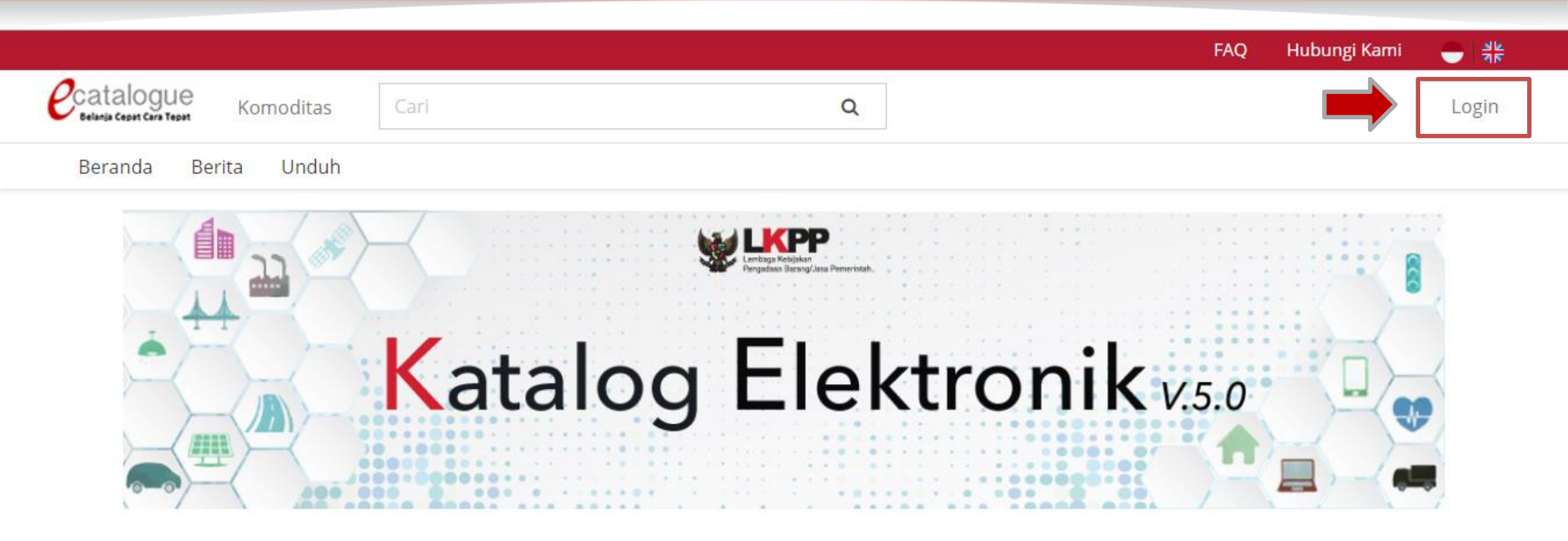

#### Komoditas

|                    | Mathesenatan              |                                               |
|--------------------|---------------------------|-----------------------------------------------|
| ne Shop - Perangka | 🚖 Perkakas Kerja dan Alat | 🚊 Alat dan Mesin Pertanian                    |
|                    | ine Shop - Perangka       | ine Shop - Perangka 🏦 Perkakas Kerja dan Alat |

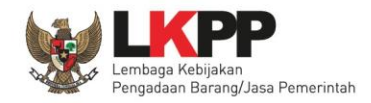

# Login Pemesan (PP/PPK)

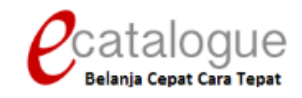

|               | Login Penyedia | Login Non Penyedia |                                |
|---------------|----------------|--------------------|--------------------------------|
|               | Username       |                    |                                |
|               | Password       |                    | 1.Input Username<br>& Password |
| 2. Klik Login |                | Login              |                                |
|               | 0              | Kambali ka Paranda |                                |

© 2017 Lembaga Kebijakan Pengadaan Barang/Jasa Pemerintah (LKPP)

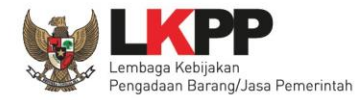

# Halaman Syarat & Ketentuan

Penting bagi semua pengguna sistem ini terikat dengan Persyaratan dan Ketentuan

PERSYARATAN DAN KETENTUAN PENGGUNAAN E-PURCHASING PEMERINTAH

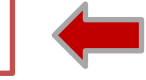

#### A. KETENTUAN UMUM

Definisi e-Purchasing Pemerintah

Semua definisi tetap mengacu pada definisi yang tercantum dalam Pasal 1 Peraturan Presiden Nomor 4 Tahun 2015 Tentang Pedoman Pelaksanaan Pengadaan barang/jasa

Pemerintah dan Peraturan Kepala Nomor 6 Tahun 2016 Tentang Katalog Elektronik dan e-Purchasing di Lingkungan Kementerian/Lembaga/Satuan Kerja Perangkat Daerah/Instansi

Lainnya.

- 1. Pengguna (user) adalah pemakai aplikasi e-Purchasing yang memiliki User ID dan Password yang telah ter-registrasi di LPSE;
- 2. User ID adalah nama dan pengenal unik sebagai identitas diri dari Pengguna yang digunakan untuk beroperasi dalam website LPSE;
- 3. Password adalah kumpulan karakter yang digunakan oleh Pengguna untuk memverifikasi User ID pada website LPSE;
- 4. User ID dan Password yang masih aktif dapat digunakan oleh Pengguna untuk mengikuti pengadaan melalui aplikasi e-Purchasing;
- Dengan menjadi Pengguna aplikasi e-Purchasing maka Pengguna dianggap telah memahami, mengerti dan menyetujui semua isi di dalam Persyaratan dan Ketentuan Pengguna Sistem e-Purchasing Pemerintah, Petunjuk Penggunaan, dan ketentuan lain yang diterbitkan oleh Lembaga Kebijakan Pengadaan Barang/Jasa Pemerintah (LKPP).

#### B. KEANGGOTAAN PENGGUNA

1. Registrasi Pengguna

Pejabat Pengadaan / Pejabat Pembuat Komitmen (PPK) / Pejabat yang ditunjuk oleh Instansi/Institusi selaku Pemesan/Pembeli, mengajukan permintaan sebagai Pengguna SPSE

kenada pengelola LPSE bagi Pejabat Pengadaan (Pemesan) / PPK (Pembeli) suatu paket pekeriaan tertentu

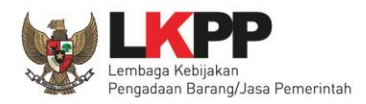

# **Pilih Komoditas**

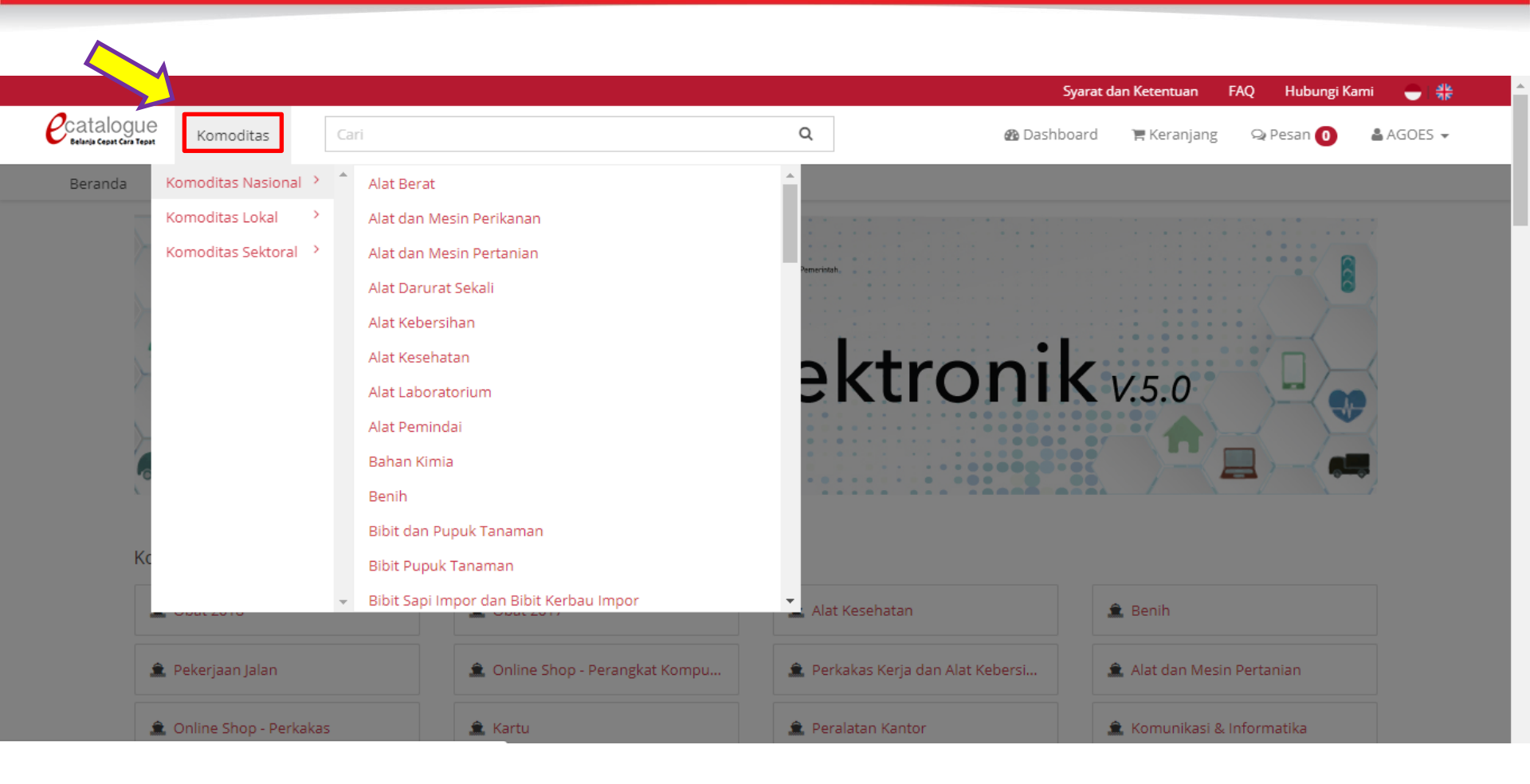

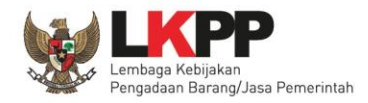

# Katalog Produk

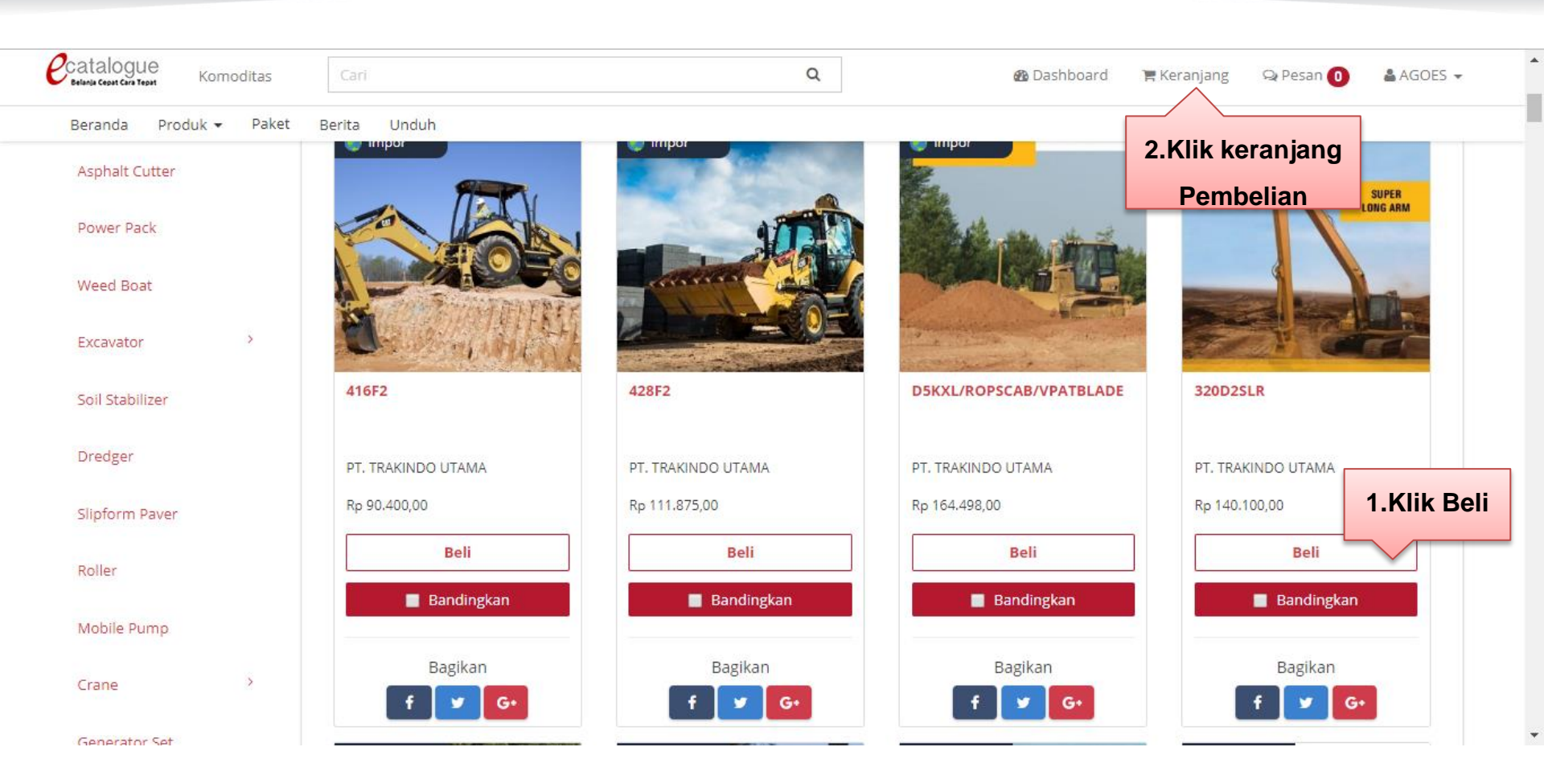

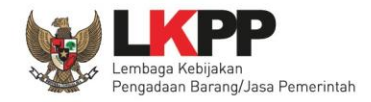

# Keranjang Belanja

| Catalogu<br>Belanja Cepat Cara To | IE Komoditas                                  | search                                                                                          |                       | Q | 🚯 Dashboard                        | 🐂 Keranjang 1                     | Q Pesan 1    | 🛔 AGOES 👻       |
|-----------------------------------|-----------------------------------------------|-------------------------------------------------------------------------------------------------|-----------------------|---|------------------------------------|-----------------------------------|--------------|-----------------|
| Beranda                           | Produk 👻 Paket E                              | Berita Unduh                                                                                    |                       |   |                                    |                                   | Bahasa Indor | nesia   English |
|                                   | Keranjang Belanja<br>> <u>PT. ALTRAK 1978</u> | a                                                                                               |                       |   |                                    |                                   |              |                 |
|                                   |                                               | Genset Model C 1100 D5B / KTA<br>38 G14 Kapasitas 823 kW / 1029<br>kVA Prime Rating<br>Buat pak | Kuantitas<br>1<br>Xet |   | Harga Satuan<br>Rp1,916,200,000.00 | Total Harga<br>Rp1,916,200,000.00 |              |                 |
|                                   | 💼 Hapus Semua                                 | Buat Paket                                                                                      |                       |   |                                    | Total Keseluruhan <b>Rp1,9</b> 1  | 6,200,000.00 |                 |

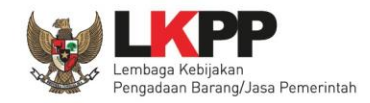

# Form Paket – Pilih ID RUP

| ome 🕨 Keranjang B              | elanja 🕨 Buat Paket                                              |                |                |                                       |                                                 |                     |
|--------------------------------|------------------------------------------------------------------|----------------|----------------|---------------------------------------|-------------------------------------------------|---------------------|
| Buat Paket - PT.               | ALTRAK 1978                                                      |                |                | 1 (                                   |                                                 |                     |
| Pilih RUP<br>Cari<br>Menampilk | 1. Pilih N<br>RUP<br>berat                                       | lama<br>Na     | ma RUP 🔻 Tahun | 2017                                  | Cari RUP Pencarian                              | 2. Klik Cari<br>RUP |
| ID                             | Nama                                                             | Tahun Anggaran | Jenis Instansi | Instansi                              | Satuan Kerja                                    | Aksi                |
| 8867508                        | - Pengadaan alat berat<br>(Excavator)                            | 2017           | KEMENTERIAN    | Kementerian Kelautan<br>Dan Perikanan | DIREKTORAT KAWASAN<br>BUDIDAYA                  | Select              |
| 9770656                        | - Pengadaan<br>Kendaraan Operasinal<br>Medan Berat PLBD<br>Skouw | 2017           | KEMENTERIAN    | Kementerian<br>Kesehatan              | KANTOR KESEHATAN<br>PELABUHAN KELAS II JAYAPURA | Select              |
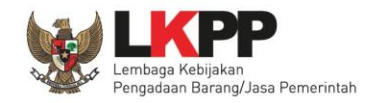

# Form Paket – Pilih Sumber Dana

| Home <ul> <li>Keranjang Belanja</li> <li>Buat Pake</li> </ul> | et                                 |             |               |               |      |
|---------------------------------------------------------------|------------------------------------|-------------|---------------|---------------|------|
| Buat Paket - PT. ALTRAK 1978                                  |                                    |             | - 2 (         |               |      |
| Informasi KLDI                                                |                                    |             |               |               |      |
| ID Paket                                                      | paket.kldi.idpaket.placeholder     | Sumber Dana | Sumber Dana   | Kode Anggaran |      |
| Komoditas                                                     | Alat Berat                         | 1. Pilih    | APBD <b>T</b> |               |      |
| Nama Paket                                                    | - Pengadaan alat berat (Excavator) | Sumber dana | 2. Kl<br>Tamb | lik Ta<br>Dah | mbah |

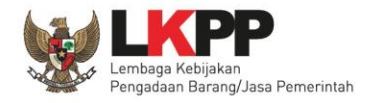

# Form Paket – Isi Data Pemesan

| ata PP/Pemesan            |       |  |  |  |  |
|---------------------------|-------|--|--|--|--|
| Informasi Pemesan         |       |  |  |  |  |
| Nama Pejabat<br>Pengadaan | AGOES |  |  |  |  |
| NIP                       |       |  |  |  |  |
| Email                     |       |  |  |  |  |
| No. Telpon                |       |  |  |  |  |
| No. Sertifikat<br>PBJ     |       |  |  |  |  |

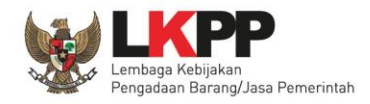

## Form Paket – Isi Data

**PPK/Pembeli** 

| lome 🗼 Keranjang Belanja 🕨 Buat Paket<br>Buat Paket - PT. ALTRAK 1978 | 1 — 2 — 3 — 4 — 5  |
|-----------------------------------------------------------------------|--------------------|
| Dokumen F 1. Cari Nama                                                |                    |
| Cari PPK PPK                                                          | PPK/Pembeli        |
| Cari Username V Cari PPK                                              | NIР РРК            |
| Nama Username Email Aksi                                              | Nama               |
| 2. Klik Cari                                                          | Jabatan PPK        |
|                                                                       | Email              |
|                                                                       | No. Telpon         |
|                                                                       | No. Sertifikat PBJ |
|                                                                       |                    |

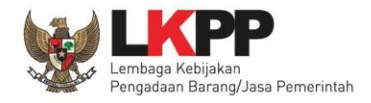

# Form Paket

| Paket - PT. ALTRAK | 1978                                                                                |           |           |              |                  |                  | 4 5           |
|--------------------|-------------------------------------------------------------------------------------|-----------|-----------|--------------|------------------|------------------|---------------|
| ftar Produk        |                                                                                     | 1.ls      | i Kuantit | tas          |                  |                  |               |
|                    | Genset Model C 1100 D5B / KTA<br>38 G14 Kapasitas 823 kW / 1029<br>kVA Prime Rating | Kuantitas | Kurs      | Ongkos kirim | Harga Satuan     | Total Harga      | ×             |
|                    |                                                                                     | 1.00      | IDR       | 0.00         | 1,916,200,000.00 | 1,916,200,000.00 |               |
|                    | Catatan Produk                                                                      |           |           |              |                  |                  |               |
|                    |                                                                                     |           |           |              |                  |                  |               |
|                    |                                                                                     |           |           |              |                  |                  |               |
|                    |                                                                                     |           |           |              |                  | /                | 2. Klik Draft |
| × Hapus Semua      |                                                                                     |           |           |              |                  | Total            | l Keseluruhan |
|                    |                                                                                     |           |           |              |                  | 1,916            | 5,200,000.00  |
| Provious           |                                                                                     |           |           |              |                  |                  | Submit Draft  |

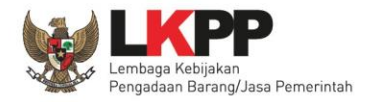

## **Detail Paket**

| ar Paket Daftar Produk N | agosiasi Paket Batalkan Paket                                |         |                                      |                                 |
|--------------------------|--------------------------------------------------------------|---------|--------------------------------------|---------------------------------|
| Paket ALB-P1901-1075356  |                                                              | 1 Draft | 2 Proses                             | 3 Pengiriman — 4 Seles:         |
| nformasi Utama Pemesa    | an & PPK Penyedia & Distributor Sumber Dana                  |         | Status                               |                                 |
| Komoditas                | Alat Berat                                                   |         | Status                               | Persiapan                       |
| ID Paket                 | ALB-P1901-1075356                                            |         | Posisi Paket                         | Pejabat pengadaan               |
| Nama Paket               | 1.03.05.001 Pengadaan alat-alat berat beserta kelengkapannya |         |                                      | Riwayat Paket                   |
| Instansi                 | Pemerintah Daerah Provinsi DKI Jakarta                       |         | Total Produk                         | 1                               |
| Satuan Kerja             | SUKU DINAS BINA MARGA KOTA - JAKUT                           |         | Jumlah Produk ya                     | ang sudah 0                     |
| NPWP Satuan Kerja        | 80.808.080.8–080.808                                         |         | lengkap diterima<br>penyelesaian per | (berdasarkan<br>nerimaan        |
| Alamat Satuan Kerja      | Rasuna Said, Kuningan - Kota Jakarta Selatan - DKI Jakarta   |         |                                      | ■ 1.03.05.001 ■                 |
| Alamat Pengiriman        | Rasuna Said, Kuningan - Kota Jakarta Selatan - DKI Jakarta   |         |                                      | berat beserta<br>kelengkapannya |
| Tanggal Dibuat           | 8 January 2019                                               |         | Status Negosiasi                     | Masukkan Pesan Send             |
|                          |                                                              |         | remesan                              |                                 |

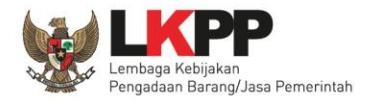

## **Detail Paket**

|      | Tanggal Dibuat |       | 8 January 2019        |                   |    |
|------|----------------|-------|-----------------------|-------------------|----|
|      | Tanggal Diubah |       |                       |                   |    |
|      | Tahun Anggaran | ı     | 2018                  |                   |    |
|      | Total Produk   |       | 1                     |                   |    |
|      | Total Harga    |       | IDR Rp 139.700.000,00 |                   |    |
|      |                |       |                       |                   |    |
| Harg | ga Negosiasi   |       |                       |                   |    |
| Rev  | visi           | Oleh  |                       | Total Harga (IDR) | ⊘⊘ |
| Har  | ga Awal        | AGOES |                       | Rp 139.700.000,00 |    |
|      |                |       |                       |                   |    |
|      |                |       |                       |                   |    |

© 2017 Lembaga Kebijakan Pengadaan Barang/Jasa Pemerintah (LKPP)

| Status Negosiasi       |                 |
|------------------------|-----------------|
| Pemesan                | -               |
| Penyedia               | -               |
| Notifikasi<br>penyedia | PT. ALTRAK 1978 |
|                        |                 |

| ₱ 1.03.05.001<br>Pengadaan alat-alat<br>berat beserta<br>kelengkapannya | -    |
|-------------------------------------------------------------------------|------|
| Masukkan Pesan                                                          | Send |

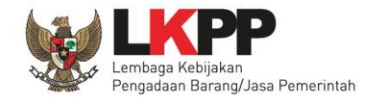

#### **Pencarian Paket**

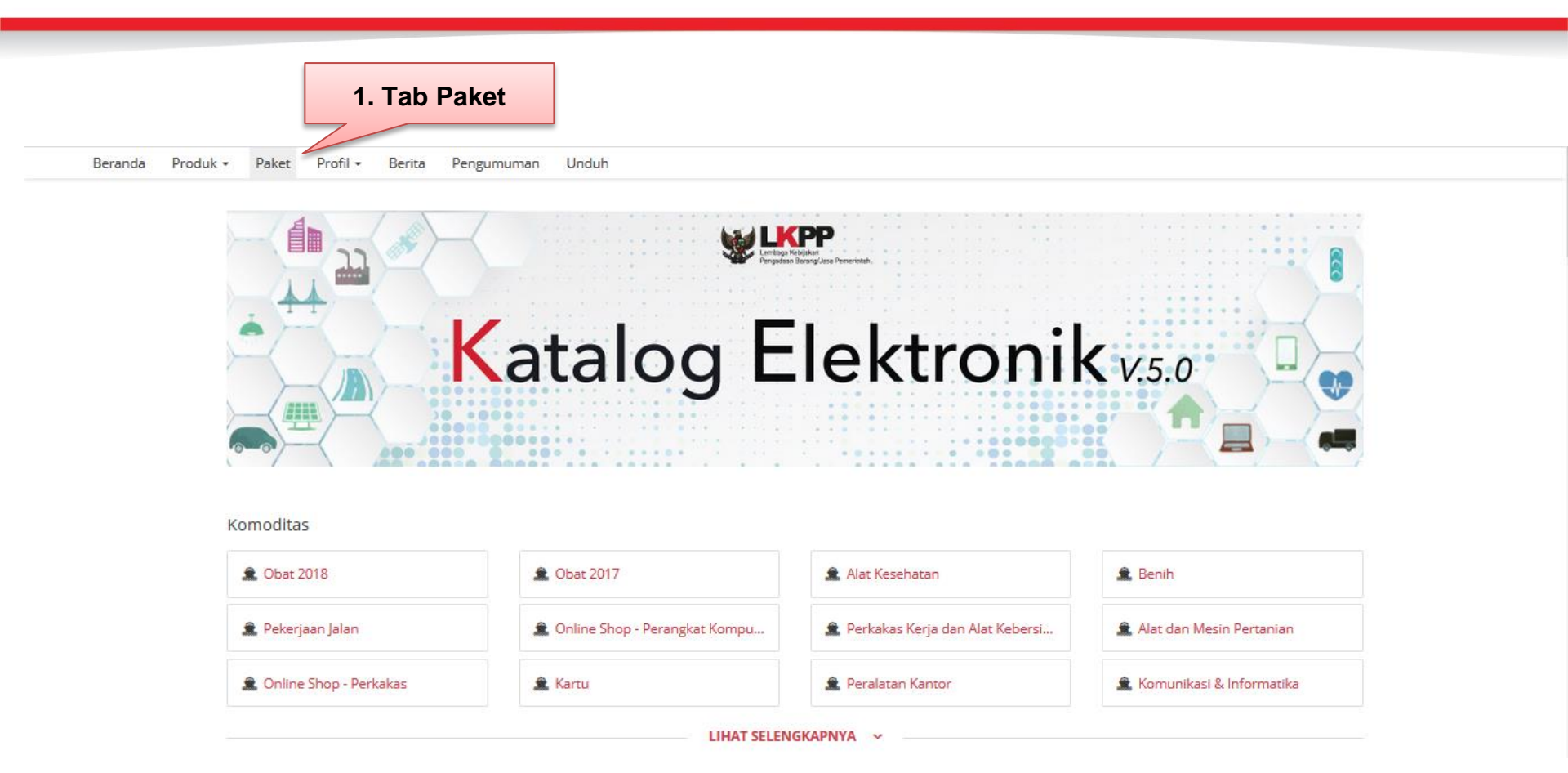

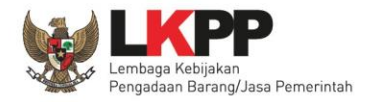

### **Pencarian Paket**

| Pencarian Paket         |                                                                                 |                                             |                          |          |                    |             |                 |
|-------------------------|---------------------------------------------------------------------------------|---------------------------------------------|--------------------------|----------|--------------------|-------------|-----------------|
| Beran Prakatalog - Prod | uk <del>-</del> Paket Berita Unduh                                              |                                             |                          |          |                    | Bahasa Indo | nesia   English |
| Home   Daftar Paket     |                                                                                 |                                             |                          |          |                    |             |                 |
| Cari                    |                                                                                 | Total                                       | Total Harga              |          |                    |             |                 |
|                         | Nama Paket                                                                      | Produk Instansi                             | (IDR)                    | Posisi   | Status             | Negosiasi   | Aksi            |
| Komoditas               | Alat Berat Bulldozer                                                            | 1 Pemerintah Daerah Kot<br>Manado           | a Rp<br>2.815.000.000,00 | Penyedia | PERSIAPAN          | NEGOSIASI   | Aksi 🗸          |
| Aktivasi Paket          | - Pengadaan alat berat (Excavator)                                              | 1 Kementerian Kelautan<br>Dan Perikanan     | Rp<br>1.816.200.000,00   | Ppk      | PROSES<br>KIRIM    | SEPAKAT     | Aksi 🗸          |
| Status Paket 🔻          | BUGS 118-11 (asep)                                                              | Pemerintah Daerah<br>Kabupaten Karangasem   | Rp<br>1.150.000.000,00   | Ppk      | PAKET<br>SELESAI   | SEPAKAT     | Aksi 🗸          |
| Posisi Paket            | Pengadaan Genset pada Bantuan Mesin dan Peralatan Industri<br>Pengolahan Tepung | 1 Kementerian<br>Perindustrian              | Rp<br>397.000.000,00     | Ppk      | PROSES<br>KIRIM    | SEPAKAT     | Aksi 🗸          |
| Status Negosiasi        | Pengadaan Genset pada Bantuan Mesin dan Peralatan Industri<br>Pengolahan Tepung | 1 Kementerian<br>Perindustrian              | Rp<br>1.915.000.000,00   | Ppk      | PENYEDIA<br>SETUJU | SEPAKAT     | Aksi 🗸          |
| Semua 🔻                 | genset 15 agt                                                                   | 1 Kementerian Kelautan<br>1 Dan Perikanan   | Rp<br>5.748.600.000,00   | Ppk      | PROSES<br>KIRIM    | SEPAKAT     | Aksi 🗸          |
| Cari Data               | - Pengadaan alat berat (Excavator)                                              | 1 Kementerian Kelautan<br>1 Dan Perikanan   | Rp<br>1.816.200.000,00   | Penyedia | PERSIAPAN          | NEGOSIASI   | Aksi 🗸          |
|                         | genset 31 juli                                                                  | 1 Pemerintah Daerah<br>Provinsi DKI Jakarta | Rp<br>1.116.200.000,00   | Ppk      | PROSES<br>KIRIM    | SEPAKAT     | Aksi 🗸          |

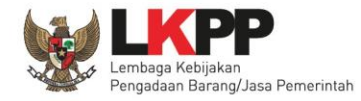

## e-Purchasing dengan Negosiasi Paket

| Beranda     | Prakatalog 🚽 | Produk 👻 | Paket Berita Unduh                                                              |                 |                                           |                        |          |                    | Bahasa Indo | nesia   Englis |
|-------------|--------------|----------|---------------------------------------------------------------------------------|-----------------|-------------------------------------------|------------------------|----------|--------------------|-------------|----------------|
| Home        | Daftar Paket |          |                                                                                 |                 |                                           |                        |          |                    |             |                |
| Cari<br>Pil | ih Nama      |          | Nama Paket                                                                      | Total<br>Produk | Instansi                                  | Total Harga<br>(IDR)   | Posisi   | Status             | Negosiasi   | Aksi           |
| K           | Paket        | $\geq$   | Alat Berat Bulldozer                                                            | 1               | Pemerintah Daerah Kota<br>Manado          | Rp<br>2.815.000.000,00 | Penyedia | PERSIAPAN          | NEGOSIASI   | Aksi 🗸         |
| Aktivasi Pa | aket         |          | - Pengadaan alat berat (Excavator)                                              | 1               | Kementerian Kelautan<br>Dan Perikanan     | Rp<br>1.816.200.000,00 | Ppk      | PROSES<br>KIRIM    | SEPAKAT     | Aksi 🗸         |
| Status Pa   | aket         | •        | BUGS 118-11 (asep)                                                              | 1               | Pemerintah Daerah<br>Kabupaten Karangasem | Rp<br>1.150.000.000,00 | Ppk      | PAKET<br>SELESAI   | SEPAKAT     | Aksi 🗸         |
| Posisi Pake | et           | v        | Pengadaan Genset pada Bantuan Mesin dan Peralatan Industri<br>Pengolahan Tepung | 1               | Kementerian<br>Perindustrian              | Rp<br>397.000.000,00   | Ppk      | PROSES<br>KIRIM    | SEPAKAT     | Aksi 🗸         |
| Status Neg  | gosiasi      |          | Pengadaan Genset pada Bantuan Mesin dan Peralatan Industri<br>Pengolahan Tepung | 1               | Kementerian<br>Perindustrian              | Rp<br>1.915.000.000,00 | Ppk      | PENYEDIA<br>SETUJU | SEPAKAT     | Aksi 🗸         |
| Semua       |              | Ŧ        | genset 15 agt                                                                   | 1               | Kementerian Kelautan<br>Dan Perikanan     | Rp<br>5.748.600.000,00 | Ppk      | PROSES<br>KIRIM    | SEPAKAT     | Aksi 🗸         |
|             | Cari Data    |          | - Pengadaan alat berat (Excavator)                                              | 1               | Kementerian Kelautan<br>Dan Perikanan     | Rp<br>1.816.200.000,00 | Penyedia | PERSIAPAN          | NEGOSIASI   | Aksi 🗸         |
|             |              |          | genset 31 juli                                                                  | 1               | Pemerintah Daerah<br>Provinsi DKI Jakarta | Rp<br>1.116.200.000,00 | Ppk      | PROSES<br>KIRIM    | SEPAKAT     | Aksi 🗸         |

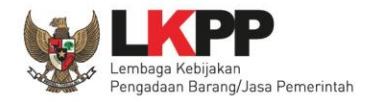

## e-Purchasing dengan Negosiasi

| -                        |                                |                |             |              |              |                    |                     |         |                  |  |
|--------------------------|--------------------------------|----------------|-------------|--------------|--------------|--------------------|---------------------|---------|------------------|--|
| legosiasi                |                                |                |             |              |              |                    |                     |         |                  |  |
| randa Daftar Pa          | tail Paket 🕨 Negosiasi         |                |             |              |              |                    |                     |         |                  |  |
| Kambali Simpan Draft N   | logosiasi Kirim Nogosiasi      | < :            | 8. Klik I   | Kirim        |              |                    |                     |         |                  |  |
| Simpan Drait             | Regustasi Rinni Regustasi      |                | Negois      | sasi         |              |                    |                     |         |                  |  |
| egosiasi Paket ALB-P1901 | 1075356                        | _              |             |              |              |                    |                     |         |                  |  |
| Komoditas                | Alat Berat                     |                |             |              |              | Jumlah I           | Produk yang Dipesan |         | 1                |  |
| No. Paket                | ALB-P1901-1075356              |                |             |              |              | Total Harga Produk |                     |         | 139,500,000.00   |  |
| Nama Paket               | 1.03.05.001 Pengadaan alat-    | alat berat bes | erta keleng | kapannya     |              | Kurs               |                     |         | IDR              |  |
| Pemesan Setuju           | Setuju (2019-01-08 18:13:39.0) |                |             |              |              |                    |                     |         |                  |  |
| Penyedia Setuju          | Belum Setuju                   |                |             |              |              |                    |                     |         |                  |  |
|                          |                                |                |             | 1.Ubah Har   | ga           |                    |                     |         |                  |  |
|                          |                                |                |             | Satuan Satu  | Jan          |                    |                     |         |                  |  |
|                          |                                |                | Mata        |              | Harga Kesepa | akatan             |                     | Harga   |                  |  |
|                          |                                |                |             |              | Ongkos Ki    | rim                | Total Harga         | Terbaik | Catatan Tambahan |  |
| Na                       | ma Produk                      | Kuantitas      | Uang        | Harga Satuan |              |                    |                     |         |                  |  |

Paket

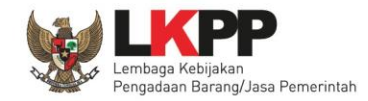

## e-Purchasing Tanpa Negosiasi Paket

| Beranda Prakatalog <del>-</del> Produ | ık <del>-</del> Paket Berita Unduh                          |                 |                                           |                      |          |                    | Bahasa In | donesia   Er        |
|---------------------------------------|-------------------------------------------------------------|-----------------|-------------------------------------------|----------------------|----------|--------------------|-----------|---------------------|
| Home > Daftar Paket                   |                                                             |                 |                                           |                      |          |                    |           |                     |
| əri                                   | Nama Paket                                                  | Total<br>Produk | Instansi                                  | Total Harga<br>(IDR) | Posisi   | Status             | Negosiasi | Aksi                |
| Pilih Nama                            | Belanja Modal Pengadaan Alat-alat Berat ( Belanja Exavator) | 1               | Pemerintah Daerah Kota Depok              | Rp 5.000,00          | Panitia  | PERSIAPAN          | NEGOSIASI | Action <del>-</del> |
| rtiv Paket                            | Alat Berat Bulldozer                                        | 1               | Pemerintah Daerah Kota<br>Manado          | Rp 4.000,00          | Panitia  | PERSIAPAN          | NEGOSIASI | Action <del>-</del> |
| Status Paket                          | - Pengadaan Kendaraan Operasinal Medan Berat PLBD Skouw     | 1               | Kementerian Kesehatan                     | Rp 4.000,00          | Panitia  | PENYEDIA<br>SETUJU | SEPAKAT   | Action -            |
| sisi Paket                            | alat berat 15 agustus                                       | 1               | Kementerian Kelautan Dan<br>Perikanan     | Rp<br>30.000.000,00  | Panitia  | PENYEDIA<br>SETUJU | SEPAKAT   | Action -            |
| Semua V                               | paket kebersihan 31 juli                                    | 1               | Pemerintah Daerah Provinsi DKI<br>Jakarta | Rp<br>308.100,00     | Panitia  | PENYEDIA<br>SETUJU | SEPAKAT   | Action -            |
| Semua 🔻                               | Beli bulldozer banyak                                       | 1               | Pemerintah Daerah Kabupaten<br>Karangasem | Rp<br>8.000.000,00   | Penyedia | PERSIAPAN          | NEGOSIASI | Action -            |
| Cari Data                             | paketan asepszzz                                            | 2               | Kementerian Kelautan Dan<br>Perikanan     | Rp<br>10.016.000,00  | Panitia  | PERSIAPAN          | NEGOSIASI | Action -            |
|                                       | pesen barang banyak sekali                                  | 2               | Pemerintah Daerah Kabupaten<br>Kotabaru   | Rp<br>18.007.000.00  | Panitia  | PERSIAPAN          | NEGOSIASI | Action -            |

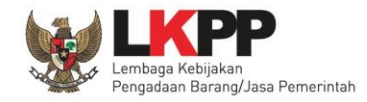

Baja Ringan

1 IDR

5,000.00

## e-Purchasing Tanpa Negosiasi Paket

5,000.00

4,000.00

| Home → Daftar Paket → Detail Pa | iket ⊧ Negosias  | i                                                           |                      |                   |                          |               |                  |
|---------------------------------|------------------|-------------------------------------------------------------|----------------------|-------------------|--------------------------|---------------|------------------|
| ← Kembali Simpan Draft Nego     | osi isi Submit N | Negosiasi                                                   | Klik Subr<br>Negoisa | nit<br>si         |                          |               |                  |
| Negosiasi PAKET ALB-P1808-5     | 21264            |                                                             |                      |                   |                          |               |                  |
| Komoditas                       | Alat Berat       |                                                             |                      |                   | Jumlah Produk yang Dipes | an            | 1                |
| No Paket                        | ALB-P1808-5      | ALB-P1808-521264                                            |                      |                   | Total Harga Produk       | 5,000.00      |                  |
| Nama Paket                      | Belanja Moc      | Belanja Modal Pengadaan Alat-alat Berat ( Belanja Exavator) |                      |                   | Kurs                     | IDR           |                  |
| Pemesan Setuju                  | Belum Setuju     |                                                             |                      |                   |                          |               |                  |
| Penyedia Setuju                 | Belum Setuju     |                                                             |                      |                   |                          |               |                  |
|                                 |                  |                                                             |                      |                   |                          |               |                  |
|                                 |                  |                                                             |                      |                   |                          |               |                  |
|                                 |                  |                                                             |                      | Harga Kesepakatan |                          |               |                  |
| Nama Produk                     | Kuantitas        | Mata Uang                                                   | Harga Satuan         | Ongkos Kirim      | Total Harga              | Harga Terbaik | Catatan Tambahan |
| 22101629-ALB-000443617          |                  |                                                             |                      |                   |                          |               |                  |

0.00

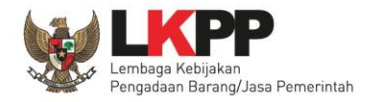

## Proses Negosiasi oleh Penyedia

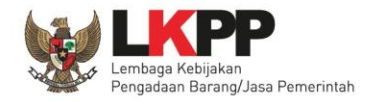

## Login Pemesan

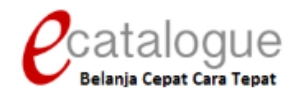

| Login Penyedia | Login Non Penyedia |  |
|----------------|--------------------|--|
|                |                    |  |
| Username       |                    |  |
| Password       |                    |  |
|                | Login              |  |
|                |                    |  |
|                |                    |  |

🚱 Kembali ke Beranda

© 2017 Lembaga Kebijakan Pengadaan Barang/Jasa Pemerintah (LKPP)

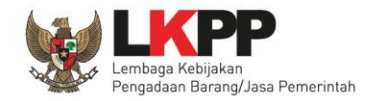

#### Menu Paket - Pemesan

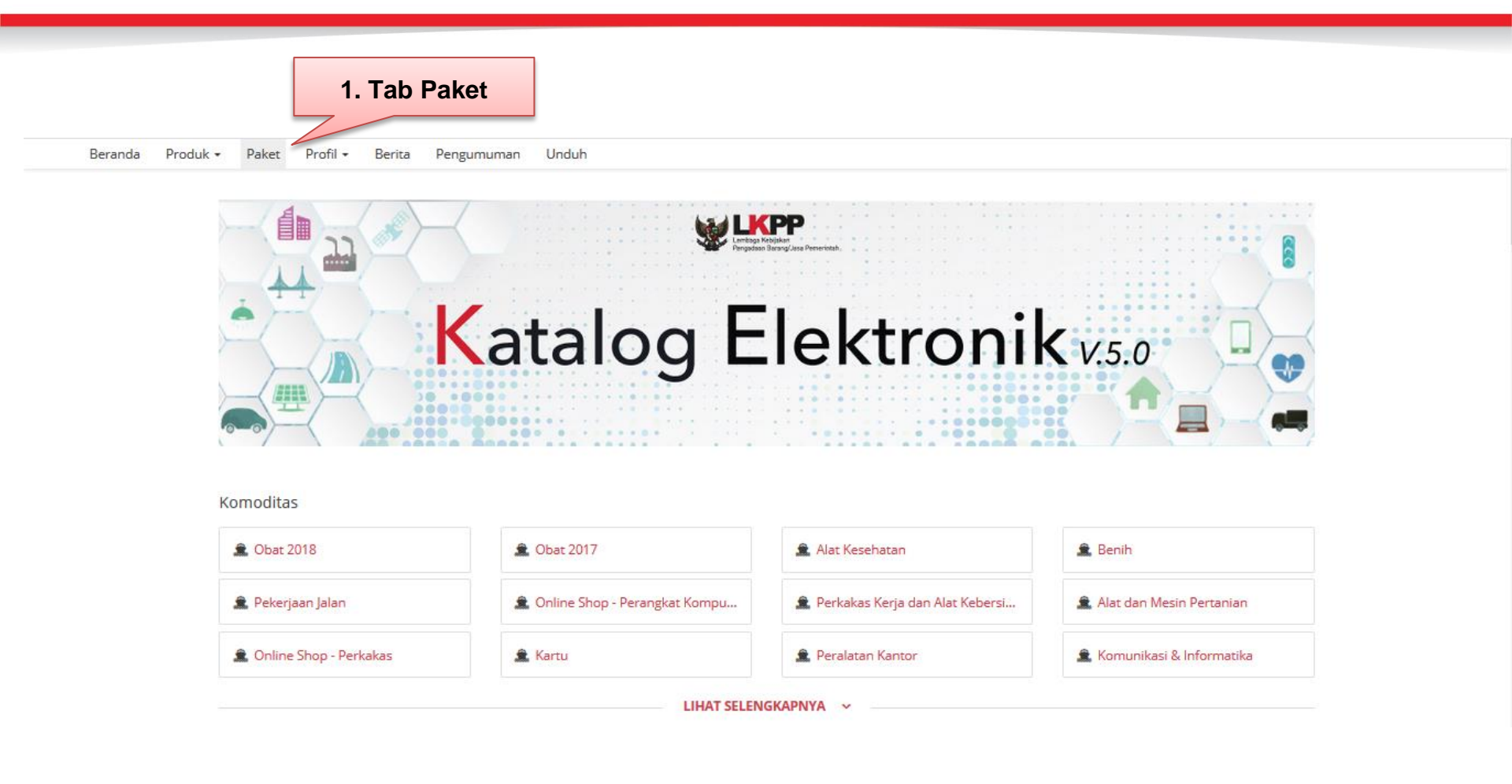

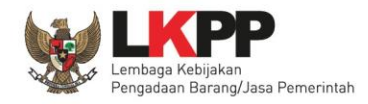

### Pencarian Paket Hasil Negosiasi dengan Penyedia

| Beranda Produk <del>-</del> Paket B | 3erita Unduh                                                                    |                 |                                           |                        |         |                    | Bahasa Indo | nesia   En        |
|-------------------------------------|---------------------------------------------------------------------------------|-----------------|-------------------------------------------|------------------------|---------|--------------------|-------------|-------------------|
| Home ▶ Daftar Paket                 |                                                                                 |                 |                                           |                        |         |                    |             |                   |
| Pilih Nama                          | Nama Paket                                                                      | Total<br>Produk | Instansi                                  | Total Harga<br>(IDR)   | Posisi  | Status             | Negosiasi   | Aksi              |
| Paket                               | > Alat Berat Bulldozer                                                          | 1               | Pemerintah Daerah Kota<br>Manado          | Rp<br>2.815.000.000,00 | Panitia | PERSIAPAN          | SEPAKAT     | Aksi 🗸            |
| Aktivasi Paket                      | - Pengadaan alat berat (Excavator)                                              | 1               | Kementerian Kelautan<br>Dan Perikanan     | Rp<br>1.816.200.000,00 | Ppk     | PROSES<br>KIRIM    | SEPAKAT     | Aksi 🗸            |
| Status Paket 🔻                      | Belanja Modal Pengadaan Alat-alat Berat ( Belanja Exavator)                     | 1               | Pemerintah Daerah Kota<br>Depok           | Rp 5.000,00            | Panitia | PENYEDIA<br>SETUJU | SEPAKAT     | Aksi 🗸            |
| Posisi Paket                        | Alat Berat Bulldozer                                                            | 1               | Pemerintah Daerah Kota<br>Manado          | Rp 4.000,00            | Panitia | PERSIAPAN          | NEGOSIASI   | Aksi 🗸            |
| Status Negosiasi                    | - Pengadaan Kendaraan Operasinal Medan Berat PLBD Skouw                         | 1               | Kementerian Kesehatan                     | Rp 4.000,00            | Panitia | PENYEDIA<br>SETUJU | SEPAKAT     | Aksi 🗸            |
| Semua 🔻                             | BUGS 118-11 (asep)                                                              | 1               | Pemerintah Daerah<br>Kabupaten Karangasem | Rp<br>1.150.000.000,00 | Ppk     | PAKET<br>SELESAI   | SEPAKAT     | Aksi <del>-</del> |
| Cari Data                           | Pengadaan Genset pada Bantuan Mesin dan Peralatan Industri Pengolahan<br>Tepung | 1               | Kementerian<br>Perindustrian              | Rp<br>397.000.000,00   | Ppk     | PROSES<br>KIRIM    | SEPAKAT     | Aksi 🗸            |
|                                     | Pengadaan Genset pada Bantuan Mesin dan Peralatan Industri Pengolahan<br>Tepung | 1               | Kementerian<br>Perindustrian              | Rp<br>1.915.000.000,00 | Ppk     | PENYEDIA<br>SETUJU | SEPAKAT     | Aksi 🗸            |

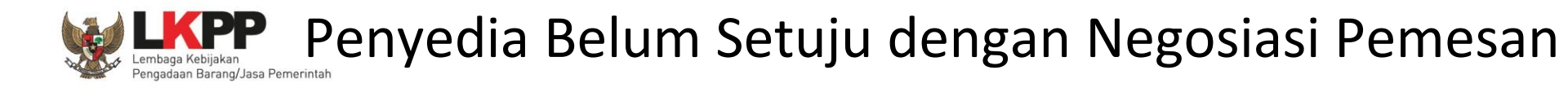

| .Klik Simpan                          |                                   |                  |                           |                  |                           |               |                  |
|---------------------------------------|-----------------------------------|------------------|---------------------------|------------------|---------------------------|---------------|------------------|
| raft Negosiasi                        |                                   |                  |                           |                  |                           |               |                  |
| - Kembali Simpan Draft Nego           | ket → Negosiasi<br>siasi Submit M | Vegosiasi        | 3. Klik Subn<br>Negosiasi | nit              |                           |               |                  |
| gosiasi PAKET ALB-P1808-52            | 1263                              |                  |                           |                  |                           |               |                  |
| Komoditas                             | Alat Berat                        |                  |                           |                  | Jumlah Produk yang Dipesa | n             | 1                |
| No Paket                              | ALB-P1808-5                       | 521263           |                           |                  | Total Harga Produk        |               | 4,000.00         |
| Nama Paket                            | Alat Berat B                      | ulldozer         | Negosias                  | i                | Kurs                      |               | IDR              |
| Pemesan Setuju                        | Belum Setuju                      |                  | dari Penye                | dia              |                           |               |                  |
| Penyedia Setuju                       | Setuju (2018-0                    | 8-27 14:26:33.0) |                           |                  | 1                         |               |                  |
|                                       |                                   |                  |                           | 1. Input Harga   |                           |               |                  |
|                                       |                                   |                  |                           | Satuan Negosiasi |                           |               |                  |
| Nama Produk                           | Kuantitas                         | Mata Uang        | Harga Satuan              | Ongkos Kirim     | Total Harga               | Harga Terbaik | Catatan Tambahan |
| 22101629-ALB-000443617<br>Baja Ringan | 1                                 | IDR              | 4,000.00                  | 0.00             | 4,000.00                  | 4,000.00      |                  |

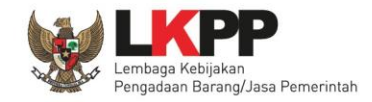

# Penyedia Setuju dengan Negosiasi

Pemesan

Catalogue Belania Cepat Cara Tepat Q 👗 AGOES 🚽 Komoditas Dashboard 🐂 Keranjang **2** Q Pesan 1 Paket Berita Unduh Bahasa Indonesia | English Beranda Produk -Home Daftar Paket Cari **Pilih Nama** Total Total Harga Paket Negosiasi Nama Paket Produk Instansi (IDR) Posisi Status Aksi Komoditas Kementerian Kelautan PENYEDIA Rp SEPAKAT - Pengadaan alat berat (Excavator) Panitia Action -Dan Perikanan 1.816.200.000,00 SETUJU Semua Komoditas Ŧ Pemerintah Daerah Kota PENYEDIA Belanja Modal Pengadaan Alat-alat Berat ( Belanja Exavator) SEPAKAT Rp 5.000.00 Panitia Action -Aktivasi Paket Depok SETUJU Status Paket ٧ Pemerintah Daerah Kota Alat Berat Bulldozer Rp 4.000.00 Panitia PERSIAPAN NEGOSIASI Action -Manado Posisi Paket PENYEDIA SEPAKAT - Pengadaan Kendaraan Operasinal Medan Berat PLBD Skouw 1 Kementerian Kesehatan Rp 4.000,00 Panitia Action -SETUJU Semua ٧ Pemerintah Daerah PAKET Rp BUGS 118-11 (asep) Ppk SEPAKAT Action -1.150.000.000,00 Kabupaten Karangasem SELESAI Status Negosiasi Pengadaan Genset pada Bantuan Mesin dan Peralatan Industri Kementerian Rp PROSES Semua v Ppk SEPAKAT Action -Perindustrian 397.000.000,00 KIRIM Pengolahan Tepung Pengadaan Genset pada Bantuan Mesin dan Peralatan Industri Kementerian Rp PENYEDIA Cari Data SEPAKAT Ppk Action -Pengolahan Tepung Perindustrian 1.915.000.000,00 SETUJU

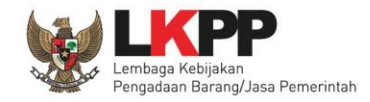

# Penyedia Setuju dengan Negosiasi

Pemesan

| Beranda ▶ Daftar Paket ▶ Detail Paket                            |                                                         |
|------------------------------------------------------------------|---------------------------------------------------------|
| ← Daftar Paket Daftar Produk Negosiasi Paket                     |                                                         |
| Detail Paket ALB-P1808-521259                                    | 1 Draft 2 Proses 3 Pengiriman 4 Selesai                 |
| Persetujuan Paket Klik Buka Form                                 | Status                                                  |
| Buka Form Persetujuan                                            | Status paket.penyedia_setuju                            |
|                                                                  | Posisi Paket paket.ppk                                  |
| Informasi Utama Panitia & PPK Penyedia & Distributor Sumber Dana | Riwayat Paket                                           |
| Komoditas Alat Berat                                             | Total Produk 1                                          |
| Paket ID         ALB-P1808-521259                                | Jumlah Produk yang sudah lengkan 0                      |
| Nama Paket - Pengadaan alat berat (Excavator)                    | diterima (berdasari penerimaan produl berat (Excavator) |

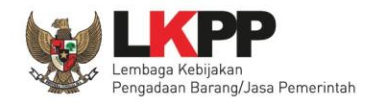

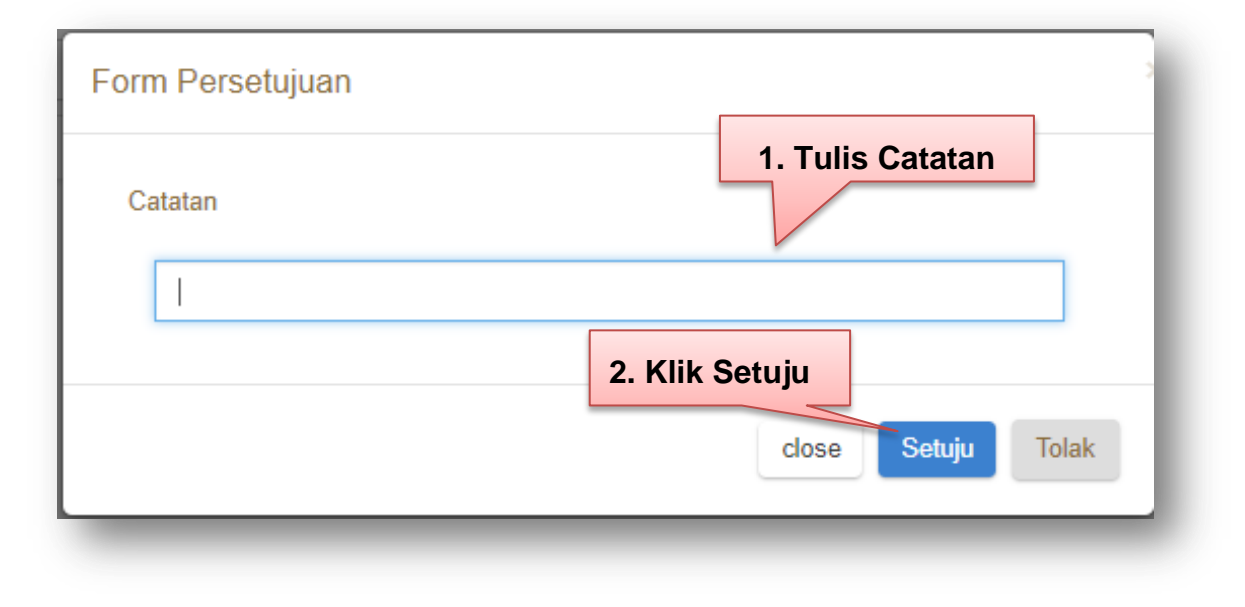

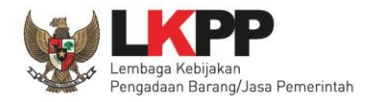

### Kirim Paket Ke PPK

| Beranda ▶ D  | D <b>aftar Paket</b> ັ Detail Paket |                                                              |         |                             |                                      |           |
|--------------|-------------------------------------|--------------------------------------------------------------|---------|-----------------------------|--------------------------------------|-----------|
| O Daftar Pak | ket Daftar Produk Negosia           | si Paket Batalkan Paket                                      |         |                             |                                      |           |
| Detail Paket | t ALB-P1901-1075356                 |                                                              | 1 Draft | 2 Proses ———                | 3 Pengiriman                         | 4 Selesai |
| Anda belu    | um mengirimkan paket ke PP          | К.                                                           | ×       | Status                      |                                      |           |
| A Kirim      |                                     | ik Kirim                                                     |         | Status                      | Penyedia Setuju                      |           |
|              |                                     |                                                              |         | Posisi Paket                | Pejabat pengadaan                    |           |
| Informa      | asi utama Pemesan &                 | PPK Penyedia & Distributor Sumber Dana                       |         |                             | Riwayat Paket                        |           |
| Kom          | noditas                             | Alat Berat                                                   |         | Total Produk                | 1                                    |           |
| ID P         | Paket /                             | ALB-P1901-1075356                                            |         | Jumlah Produk ya            | ₱ 1.03.05.001<br>Pengadaan alat-alat | -         |
| Nan          | na Paket                            | 1.03.05.001 Pengadaan alat-alat berat beserta kelengkapannya |         | penyelesaian pen<br>produk) | berat beselta<br>kelengkapannya      |           |
| Insta        | ansi                                | <sup>2</sup> emerintah Daerah Provinsi DKI Jakarta           |         |                             | Masukkan Pesan                       | Send      |

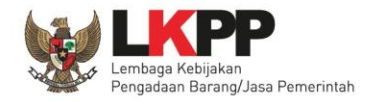

## Login PPK

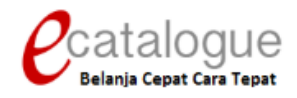

| Login Penyedia | Login Non Penyedia |  |
|----------------|--------------------|--|
|                |                    |  |
| Username       |                    |  |
| Password       |                    |  |
|                | Login              |  |
|                |                    |  |
|                |                    |  |

🚱 Kembali ke Beranda

© 2017 Lembaga Kebijakan Pengadaan Barang/Jasa Pemerintah (LKPP)

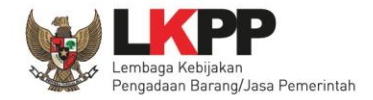

#### Menu Paket – PPK

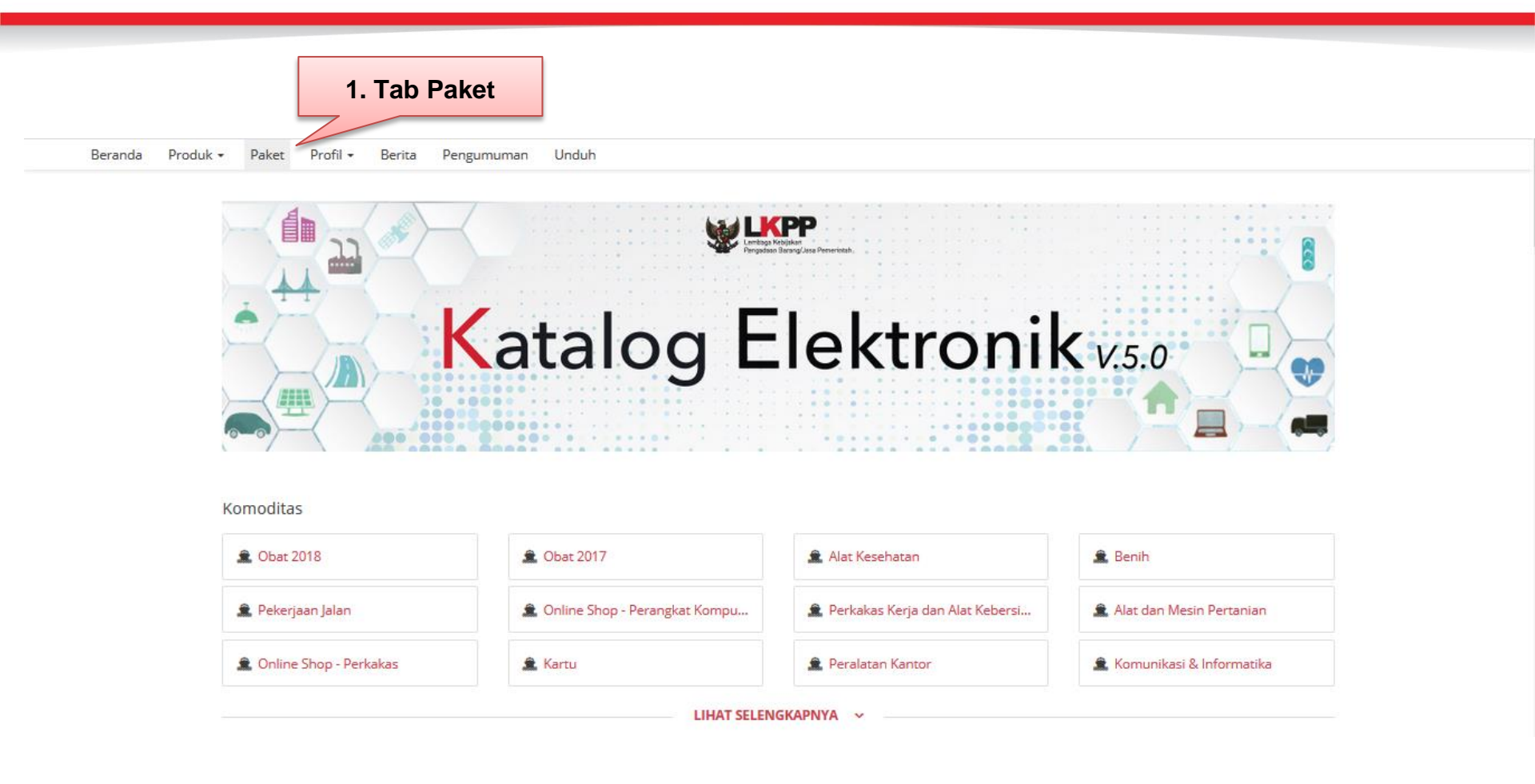

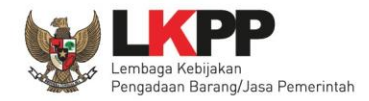

### Daftar Paket – PPK

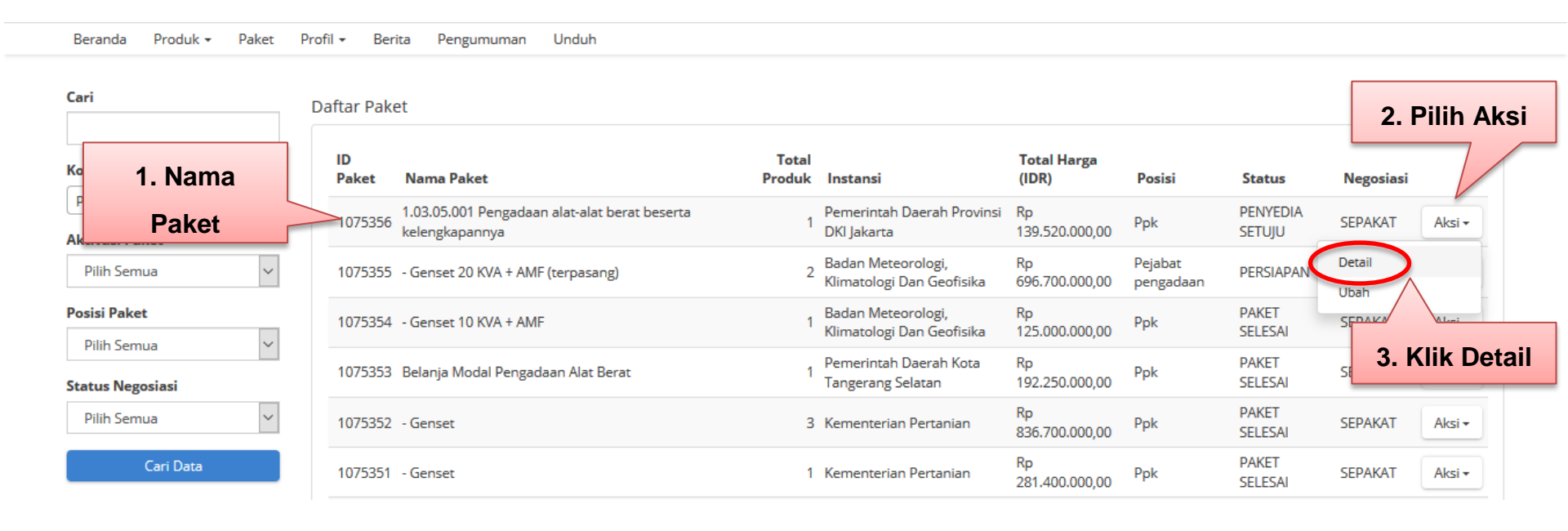

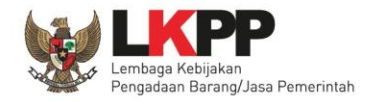

### Daftar Paket – PPK

| Bera       | anda ▶Daftar Paket ▶Detail Pak | et                                                           |         |   |                                      |                                      |
|------------|--------------------------------|--------------------------------------------------------------|---------|---|--------------------------------------|--------------------------------------|
| <b>O</b> [ | Daftar Paket Daftar Produk Neg | josiasi Paket Batalkan Paket                                 |         |   |                                      |                                      |
| Deta       | ail Paket ALB-P1901-107        | k Buka Form                                                  | 1 Draft | 2 | Proses ——                            | 3 Pengiriman — 4 Selesai             |
| P          | ersetujuan Paket               | ersetujuan                                                   |         |   | Status                               |                                      |
|            | Buka Form Persetujuan          |                                                              |         |   | Status                               | Penyedia Setuju                      |
|            |                                |                                                              |         |   | Posisi Paket                         | Ppk                                  |
| _          | Informasi Utama Pemesar        | n & PPK Penyedia & Distributor Sumber Dana                   |         |   |                                      | Riwayat Paket                        |
|            | Komoditas                      | Alat Berat                                                   |         |   | Total Produk                         | 1                                    |
|            | ID Paket                       | ALB-P1901-1075356                                            |         |   | Jumlah Produk y                      | ang sudah 0                          |
|            | Nama Paket                     | 1.03.05.001 Pengadaan alat-alat berat beserta kelengkapannya |         |   | lengkap diterima<br>penyelesaian per | (berdasarkan                         |
|            | Instansi                       | Pemerintah Daerah Provinsi DKI Jakarta                       |         |   | produk)                              | Pengadaan alat-alat<br>berat beserta |
|            | Satuan Kerja                   | SUKU DINAS BINA MARGA KOTA - JAKUT                           |         |   |                                      | ленулараннуа                         |
|            | NPWP Satuan Kerja              | 80.808.080.8–080.808                                         |         |   | Status Negosiasi                     | Masukkan Pesan Send                  |

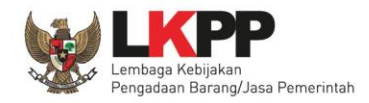

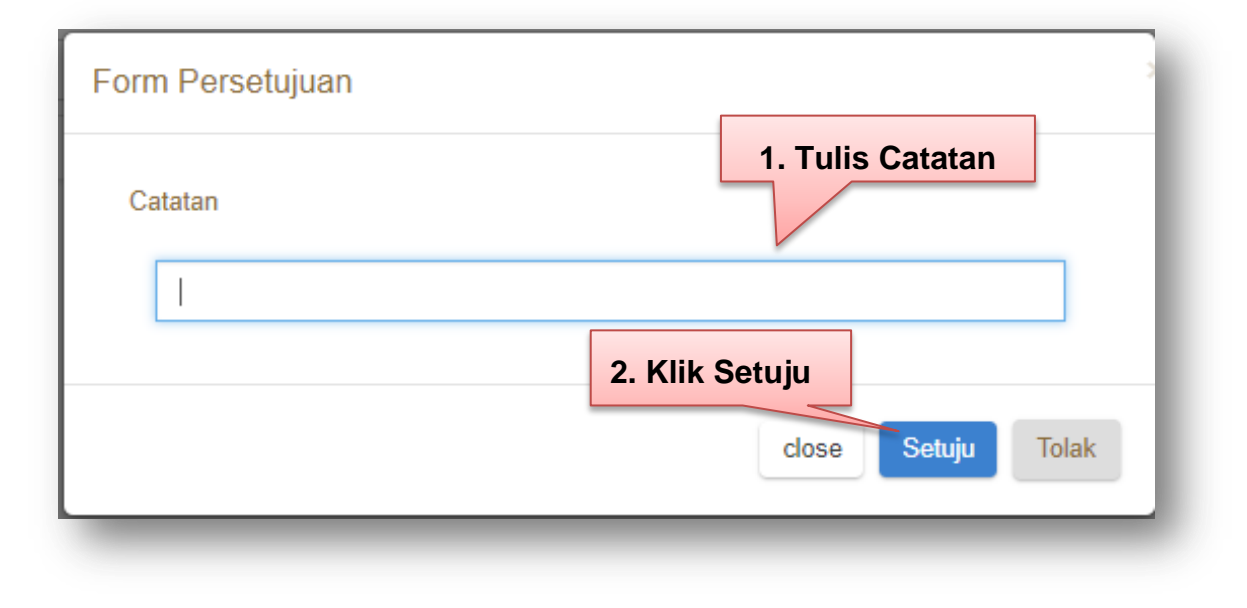

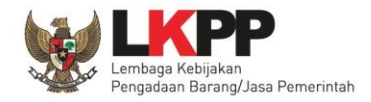

### Daftar Paket – PPK

| Beranda ▶ Daftar Paket ▶ Detail Pa<br>Opaftar Paket Daftar Produk Da | aket<br>Vaftar Kontrak Pembayaran Riwayat Pengiriman Riwayat Penerimaan Negosiasi Paket Batalkan P. | aket |                             |                                        |        |
|----------------------------------------------------------------------|----------------------------------------------------------------------------------------------------|------|-----------------------------|----------------------------------------|--------|
| Detail Paket ALB-P1901-1075356                                       | 1 Draft                                                                                             | 2    | Proses                      | 3 Pengiriman — 4 Se                    | elesai |
| Informasi Utama Pemesa                                               | an & PPK Penyedia & Distributor Sumber Dana                                                         |      | Status                      |                                        |        |
|                                                                      | Klik Cetak                                                                                          |      | Status                      | PPK Setuju                             |        |
| Cetak Detil Paket                                                    | Detail Paket                                                                                        |      | Posisi Paket                | Distributor                            |        |
| Komoditas                                                            | Alat Berat                                                                                          |      |                             |                                        |        |
| ID Paket                                                             | ALB-P1901-1075356                                                                                   |      |                             | Riwayat Paket                          |        |
| Nama Paket                                                           | 1.03.05.001 Pengadaan alat-alat berat beserta kelengkapannya                                        |      | Total Produk                | 1                                      |        |
| Instansi                                                             | Pemerintah Daerah Provinsi DKI Jakarta                                                              |      | Jumlah Produk ya            | ■ 1.03.05.001 -<br>Pengadaan alat-alat | •      |
| Satuan Kerja                                                         | SUKU DINAS BINA MARGA KOTA - JAKUT                                                                  |      | penyelesaian pen<br>produk) | berat beserta<br>kelengkapannya        |        |
| NPWP Satuan Kerja                                                    | 80.808.080.8–080.808                                                                                |      |                             | Masukkan Pesan Se                      | nd     |

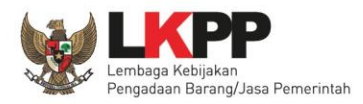

### Hasil Cetak Detail Paket

| a@kemenlu.co.id<br>021881321334 | 081234567890                                                      | Jl. RC. Veteran No.4, R<br>Bintaro, Kec. Pesanggr<br>marketing@smg.altral | I. RC. Veteran No.4, RT/RW 006/03 Kel.<br>Bintaro, Kec. Pesanggrahan<br>narketing@smg.altrak1978.co.id |                                                   | n No.4, RT/RW 006/03,<br>ntaro, Kecamatan<br>n, Kota Administrasi Jakarta |  |
|---------------------------------|-------------------------------------------------------------------|---------------------------------------------------------------------------|----------------------------------------------------------------------------------------------------|---------------------------------------------------|---------------------------------------------------------------------------|--|
| PP/Pemesan<br>AGOES             | PPK<br>^DARLIS, SKM                                               | Penyedia<br>PT. ALTRAK 1978                                               |                                                                                                    | Distributor/Pelaksana Pekerjaan<br>PT. ALTRAK1978 |                                                                           |  |
| Sumber Dana                     | : APBD (12)                                                       |                                                                           |                                                                                                    |                                                   |                                                                           |  |
| Tahun Anggaran                  | : 2018                                                            |                                                                           |                                                                                                    |                                                   |                                                                           |  |
| NPWP                            | : 80.808.080.8-080.808                                            |                                                                           |                                                                                                    |                                                   |                                                                           |  |
| Alamat Satuan Kerja             | : Rasuna Said, Kuningan - Kota Jakarta Selatan - DKI Jakar        | ta                                                                        |                                                                                                    |                                                   |                                                                           |  |
| Satuan Kerja                    | : SUKU DINAS BINA MARGA KOTA - JAKUT                              |                                                                           | Seratus Tiga Pu<br>Rupiah                                                                              | Seratus Tiga Puluh Sembilan Juta Lima<br>Rupiah   |                                                                           |  |
| Instansi                        | :                                                                 | Total Harga                                                               | : Rp 139.520.0                                                                                         | 00,00                                             |                                                                           |  |
| Nama Paket                      | : 1.03.05.001 Pengadaan alat-alat berat beserta<br>kelengkapannya | Jumlah Produk                                                             | :1                                                                                                    |                                                   |                                                                           |  |
| ID Paket                        | : ALB-P1901-1075356                                               | Tanggal Ubah                                                              | : 8 January 201                                                                                        | 9                                                 |                                                                           |  |
| Komoditas                       | : Alat Berat                                                      | Tanggal Buat                                                              | : 8 January 201                                                                                        | 9                                                 |                                                                           |  |

Rp

139.520.000,00

tolong segera diproses ya.

tks

| Generator Set Kapasitas Prime Rating 50 kVA / 40kW model C 55 D5 / S 3.8<br>G6 | 1,00 | Rp<br>139.500.000,00 | Rp<br>20.000,00 |
|--------------------------------------------------------------------------------|------|----------------------|-----------------|
|                                                                                |      |                      |                 |

Dicetak Menggunakan Aplikasi e-Purchasing Pemerintah Pada Tanggal 8 Januari 2019

26111600-ALB-000114149

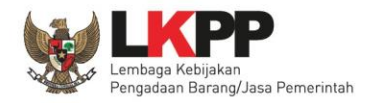

### Kirim Surat Pesanan/Kontrak

Beranda Produk - Paket Profil - Berita Pengumuman Unduh

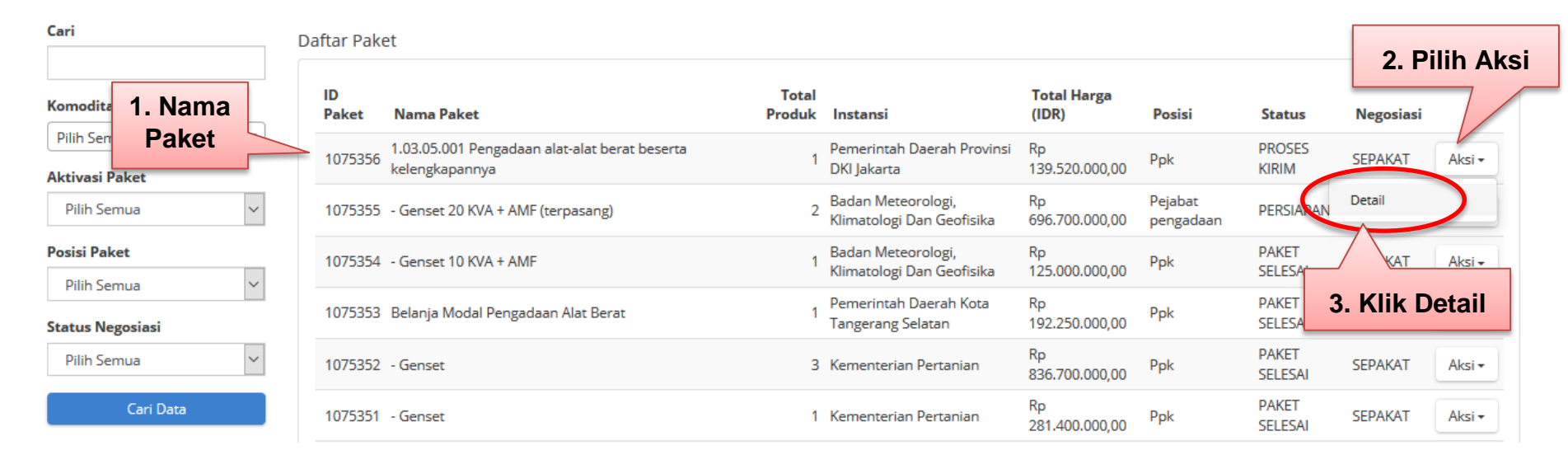

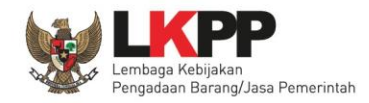

## Kirim Surat Pesanan/Kontrak

| Beran       | da ▶ Daftar Paket ▶ Detail Paket               | t                                                                         |           |                                      |                                 |         |
|-------------|------------------------------------------------|---------------------------------------------------------------------------|-----------|--------------------------------------|---------------------------------|---------|
| <b>G</b> Da | ftar Paket Daftar Produk Dafta                 | r Kontrak Pembayaran Riwayat Pengiriman Riwayat Penerimaan Negosiasi Pake | t         |                                      |                                 |         |
| Detail      | Paket ALB-P1901-1075356                        | Klik Kirim Kontrak                                                        | 1 Draft 2 | 2 Proses ———                         | 3 Pengiriman — 4 S              | Selesai |
| And         | da belum submit kontra <mark>k. Kirim K</mark> | ontrak                                                                    | ×         | Status                               |                                 |         |
|             |                                                |                                                                           |           | Status                               | Proses Pengiriman               |         |
|             | nformasi Utama Pemesan                         | & PPK Penyedia & Distributor Sumber Dana                                  |           | Posisi Paket                         | Ppk                             |         |
|             | Cetak Detil Paket                              |                                                                           |           |                                      | Riwayat Paket                   |         |
|             | Komoditas                                      | Alat Berat                                                                |           | Total Produk                         | 1                               |         |
|             | ID Paket                                       | ALB-P1901-1075356                                                         |           | Jumlah Produk va                     | <b>1</b> .03.05.001             | -       |
|             | Nama Paket                                     | 1.03.05.001 Pengadaan alat-alat berat beserta kelengkapannya              |           | lengkap diterima<br>penyelesaian pen | berat beserta<br>kelengkapannya |         |
|             | Instansi                                       | Pemerintah Daerah Provinsi DKI Jakarta                                    |           | produky                              | Masukkan Pesan S                | Send    |

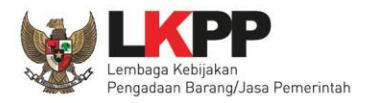

### Kirim Surat Pesanan/Kontrak

| Total Harga                                    | Rp 139.520.000,00            |                                                                           |
|------------------------------------------------|------------------------------|---------------------------------------------------------------------------|
| Nilai Kontrak                                  |                              |                                                                           |
| No. Kontrak                                    |                              |                                                                           |
| Tanggal Kontrak                                |                              |                                                                           |
| Catatan                                        |                              |                                                                           |
| File - Edit - View - Insert -                  | Format * Tools *             |                                                                           |
| ★ Formats - B I ■                              |                              |                                                                           |
|                                                | SURAT PESA                   | \NAN                                                                      |
| SURAT PESANAN (SP)                             |                              | SATUAN KERJA PEJABAT PENANDATANGAN/PENGESAHAN TANDA BUKTI<br>PERJANJIAN : |
|                                                |                              | NOMOR DAN TANGGAL SP :                                                    |
| Yang bertanda tangan di bawa                   | h ini :                      |                                                                           |
| ^DARLIS, SKM                                   |                              |                                                                           |
| ^DARLIS, SKM<br>Rasuna Said, Kuningan - Kota : | lakarta Selatan -DKI Jakarta | v                                                                         |

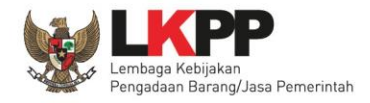

### Proses Pelaksanaan Pekerjaan Oleh Distributor

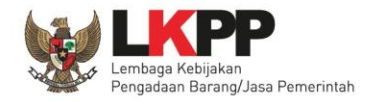

## Login PPK

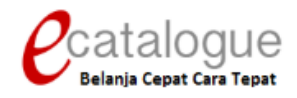

| Login Penyedia | Login Non Penyedia |  |
|----------------|--------------------|--|
|                |                    |  |
| Username       |                    |  |
| Password       |                    |  |
|                | Login              |  |
|                |                    |  |
|                |                    |  |

🚱 Kembali ke Beranda

© 2017 Lembaga Kebijakan Pengadaan Barang/Jasa Pemerintah (LKPP)

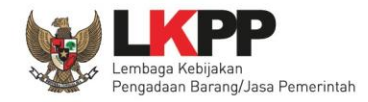

## **Riwayat Penerimaan**

| Beranda ▶ Dafta<br>O Daftar Paket | Paket ▶ Detail Paket<br>Daftar Produk Daftar | Kontrak Pembayaran Riwayat Pengiriman Riw        | Klik Riwayat<br>Penerimaan<br>ayat Penerimaan Negosiasi Paket |        |                             |                                      |           |
|-----------------------------------|----------------------------------------------|--------------------------------------------------|---------------------------------------------------------------|--------|-----------------------------|--------------------------------------|-----------|
| Detail Paket ALE                  | 3-P1901-1075356                              |                                                  | <b>1</b> D                                                    | raft 2 | Proses ———                  | 3 Pengiriman ——                      | 4 Selesai |
| Informasi l                       | Itama Pemesan &                              | PPK Penyedia & Distributor Sumber                | Dana                                                          | S      | Status                      |                                      |           |
| Cetak Detil                       | Jakat                                        |                                                  |                                                               |        | Status                      | Proses Pengiriman                    |           |
| Cetak Detil                       | arel                                         |                                                  |                                                               |        | Posisi Paket                | Ppk                                  |           |
| Komodi                            | as                                           | Alat Berat                                       |                                                               |        |                             |                                      |           |
| ID Pake                           | t                                            | ALB-P1901-1075356                                |                                                               |        |                             | Riwayat Paket                        |           |
| Nama P                            | aket                                         | 1.03.05.001 Pengadaan alat-alat berat beserta ke | lengkapannya                                                  |        | Total Produk                | 1                                    |           |
| Instansi                          |                                              | Pemerintah Daerah Provinsi DKI Jakarta           |                                                               |        | Jumlah Produk ya            | ₱ 1.03.05.001<br>Pengadaan alat-alat | -         |
| Satuan                            | Kerja                                        | SUKU DINAS BINA MARGA KOTA - JAKUT               |                                                               |        | penyelesaian pen<br>produk) | berat beserta<br>kelengkapannya      |           |
| NPWP S                            | atuan Kerja                                  | 80.808.080.8–080.808                             |                                                               |        |                             | Masukkan Pesan                       | Send      |

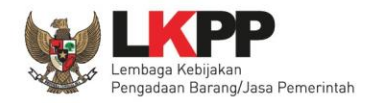

### Tambah Penerimaan

| Klik Tambah<br>Penerimaan<br>Beranda > Daftar Paket > Detail Paket > oyat Penerimaan      |   |                 |                    |         |
|-------------------------------------------------------------------------------------------|---|-----------------|--------------------|---------|
| C Kembali + Tambah Penerimaan<br>Riwayat Penerimaan Paket ALB-P1901-1075356               |   |                 |                    |         |
| Total Produk                                                                              | 1 |                 |                    |         |
| Jumlah Produk yang sudah lengkap diterima (berdasarkan<br>penyelesaian penerimaan produk) | 0 |                 |                    |         |
| No. Dokumon (LKPD) No. Dokumon                                                            |   | Tanggal Dokumen | Tanggal Panerimaan | Catatan |

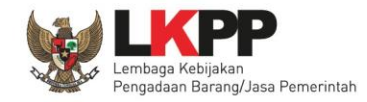

|                     |                                                                                        | 1 Informasi Penerimaan 2 D.          |
|---------------------|----------------------------------------------------------------------------------------|--------------------------------------|
| No. Dokumen*        |                                                                                        | 1. Isi informasi<br>peperimaan paket |
|                     | Penomoran dokumen yang dimiliki oleh penyedia/distributor<br>menurut ketentuan mereka. | performadir parter                   |
| Tanggal Dokumen*    |                                                                                        |                                      |
| Tanggal Penerimaan* |                                                                                        |                                      |
| Lampiran            | Telusuri Tidak apilih.                                                                 | 2 Klik Selanjut                      |
| Catatan             |                                                                                        |                                      |
|                     |                                                                                        |                                      |
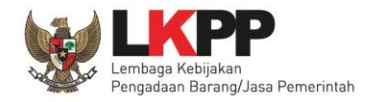

#### Tambah Penerimaan

Beranda 🕨 Daftar Paket 🕨 Detail Paket 🕨 Riwayat Penerimaan 🕨 Tambah Penerimaan

| O Batal           | Klik cari pengiriman |                 |                 |            | 1 Informasi Penerin | naan 2          | Data Produk |
|-------------------|----------------------|-----------------|-----------------|------------|---------------------|-----------------|-------------|
| + Cari Pengiriman |                      | -               |                 |            |                     |                 |             |
| No. Dokumen (LKF  | PP)                  | No. Dokumen     | Tanggal Dokumen |            |                     | Total Jenis Pro | duk         |
| Produk            | Catatan Pemesanan    | Unit Pengukuran | Jumlah Pesanan  | Penerimaan | Catatan Per         | nerimaan        |             |
| Sebelumnya        |                      |                 |                 |            |                     |                 | Simpan      |

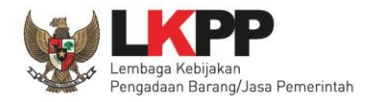

# **Riwayat Penerimaan**

| Kata kunci   | No. Dokumen | Tanggal Dokumen | Cari<br>Total Produk Catatan |
|--------------|-------------|-----------------|------------------------------|
| 1075-3569-05 | 31          | 9 January 2019  |                              |
|              |             |                 | close                        |

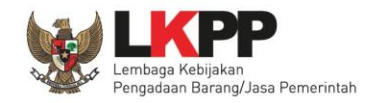

### Tambah Penerimaan

Beranda → Daftar Paket → Detail Paket → Riwayat Penerimaan → Tambah Penerimaan

| 1 Informasi Penerimaan — 2 Da |
|-------------------------------|
|-------------------------------|

+ Cari Pengiriman

| No. Dokumen (LKPP) | No. Dokumen | Tanggal Dokumen | Total Jenis Produk |   |
|--------------------|-------------|-----------------|--------------------|---|
| 1075-3569-05       | 31          | 9 January 2019  | 1                  | × |

|            | Produk                                                                                                   | Catatan Pemesanan                 | Unit<br>Pengukuran | Jumlah<br>Pesanan  | Penerimaan         | Catatan Penerimaan |
|------------|----------------------------------------------------------------------------------------------------|-----------------------------------|--------------------|--------------------|--------------------|--------------------|
|            | 26111600-ALB-000114149<br>Generator Set Kapasitas Prime Rating 50 kVA / 40kW<br>model C 55 D5 / S 3.8 G6 | tolong segera diproses<br>ya. tks | unit               | 1<br><b>1. Isi</b> | 1 🕄                |                    |
| Sebelumnya |                                                                                                    |                                   |                    | pene               | erimaan<br>2<br>Si | Simpan             |

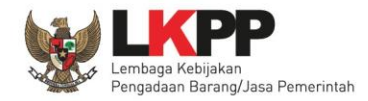

# Pembayaran

| Berar<br>O Da | ıda ▶ Daftar Paket ▶ Detail Pak<br>ıftar Paket Daftar Produk Da | Klik<br>Pembayaran<br>Ket<br>ftar Kontrak Pembayaran Riwayat Pengiriman Riwayat Penerimaan Neg | osiasi Paket     |                    |                                      |         |
|---------------|-----------------------------------------------------------------|------------------------------------------------------------------------------------------------|------------------|--------------------|--------------------------------------|---------|
| Detail        | Paket ALB-P1901-1075356                                         |                                                                                                | 1 Draft 2 Proses | s ——               | 3 Pengiriman ——— 4                   | Selesai |
|               | nformasi Utama Pemesa                                           | n & PPK Penyedia & Distributor Sumber Dana                                                     | Status           |                    |                                      |         |
|               |                                                                 |                                                                                                | Status           | 6                  | Proses Pengiriman                    |         |
|               | Cetak Detil Paket                                               |                                                                                                | Posisi           | Paket              | Ppk                                  |         |
|               | Komoditas                                                       | Alat Berat                                                                                     |                  |                    |                                      |         |
|               | ID Paket                                                        | ALB-P1901-1075356                                                                              |                  |                    | Riwayat Paket                        |         |
|               | Nama Paket                                                      | 1.03.05.001 Pengadaan alat-alat berat beserta kelengkapannya                                   | Total            | Produk             | 1                                    |         |
|               | Instansi                                                        | Pemerintah Daerah Provinsi DKI Jakarta                                                         | Jumla            | h Produk ya        | ₱ 1.03.05.001<br>Pengadaan alat-alat | -       |
|               | Satuan Kerja                                                    | SUKU DINAS BINA MARGA KOTA - JAKUT                                                             | penye<br>produ   | elesaian pen<br>k) | kelengkapannya                       |         |
|               | NPWP Satuan Kerja                                               | 80.808.080.8–080.808                                                                           |                  |                    | Masukkan Pesan                       | Send    |

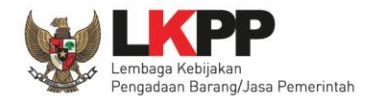

| Klik tambah<br>verifikasi<br>Beranda > Daftar Paket > Detail Pak<br>Pembayaran<br>( Kembali |                               |                    |           |
|---------------------------------------------------------------------------------------------|-------------------------------|--------------------|-----------|
| Riwayat Pembayaran dan Verifikasi ALB-P1901-1075356                                         |                               |                    |           |
| Total Produk                                                                                | 1                             |                    |           |
| Jumlah Produk yang sudah lengkap diterima (berdasarkan<br>penyelesaian penerimaan produk)   | 1                             |                    |           |
|                                                                                             |                               |                    |           |
| No. Tagihan                                                                                 | Total Tagihan Tanggal Tagihan | Tanggal Pembayaran | Deskripsi |

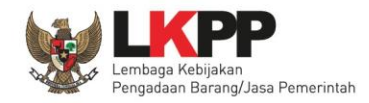

Beranda 🕨 Daftar Paket 🕨 Detail Paket 🕨 Pembayaran 🕨 Tambah Verifikasi

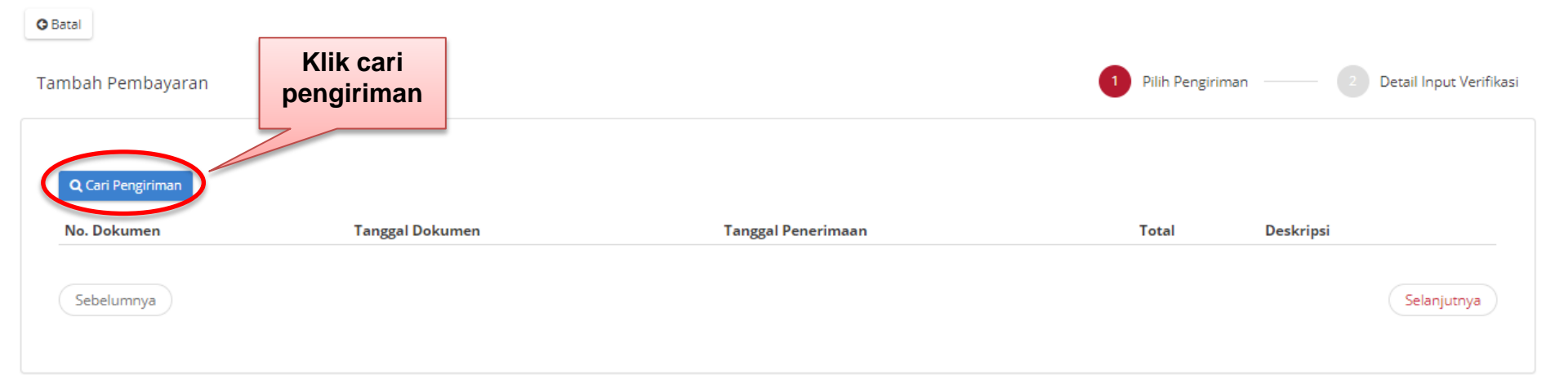

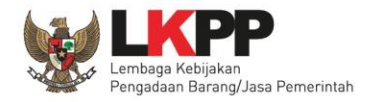

| Cari Pengiriman                  |                                          |                     |                                | 1                        |
|----------------------------------|------------------------------------------|---------------------|--------------------------------|--------------------------|
| No. Dokumen<br>No. Dokumen<br>31 | <b>Tanggal Dokumen</b><br>9 January 2019 | paket.delivery_date | <b>Total</b><br>Rp 139.520.000 | Cari<br>Deskripsi<br>oke |
|                                  |                                          |                     |                                | close                    |

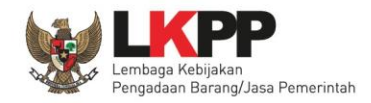

| Beranda ▶ Daftar Paket ▶ Det. | ail Paket 🕨 Pembayaran 🕨 Tambah Verifikasi |                    |                         |                                       |
|-------------------------------|--------------------------------------------|--------------------|-------------------------|---------------------------------------|
| o Batal<br>Tambah Pembayaran  |                                            |                    | 1 Pi                    | lih Pengiriman 2 Detail Input Verifil |
| Q Cari Pengiriman             |                                            |                    |                         |                                       |
| No. Dokumen                   | Tanggal Dokumen<br>9 January 2019          | Tanggal Penerimaan | Total<br>Rp 139.520.000 | Deskripsi                             |
| Sebelumnya                    |                                            |                    | K                       | lik<br>jutnya                         |

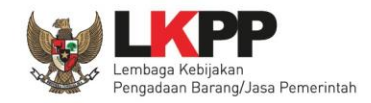

Beranda → Daftar Paket → Detail Paket → Pembayaran → Tambah Verifikasi

G Batal

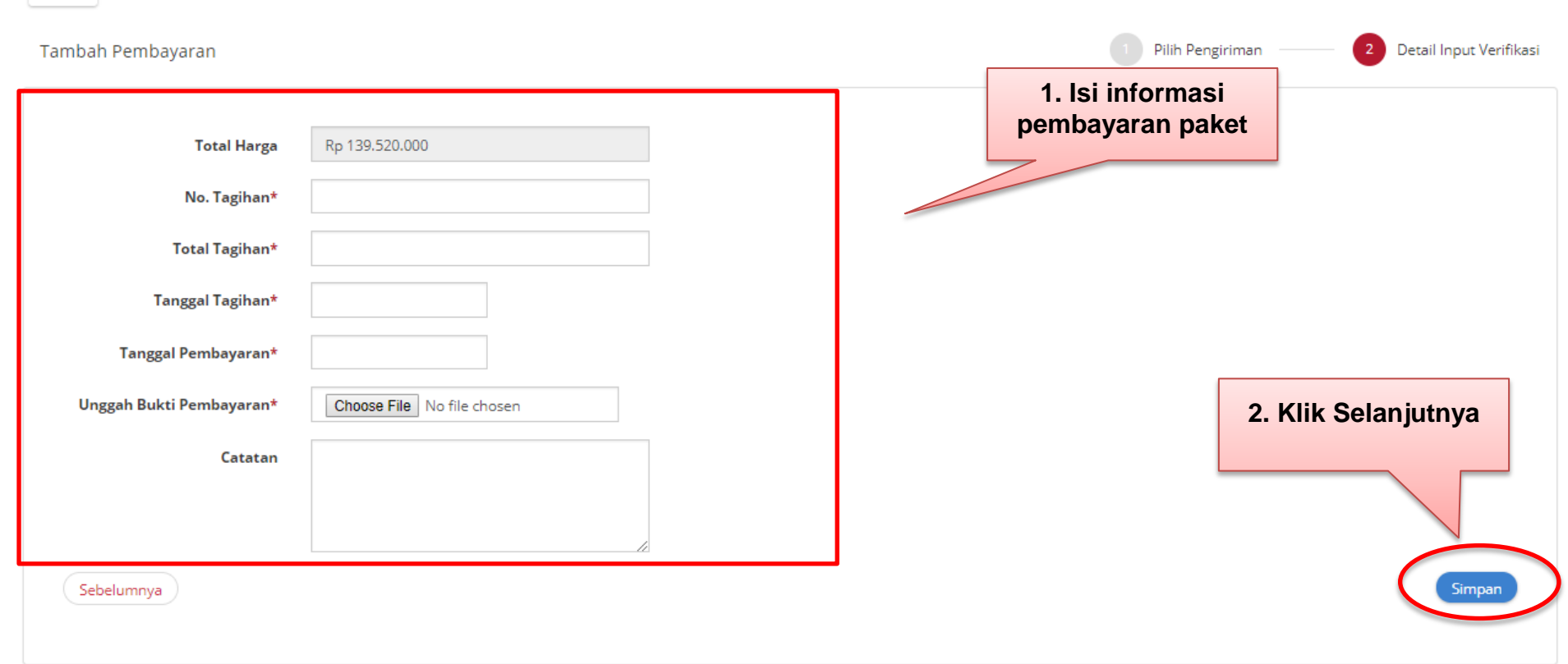

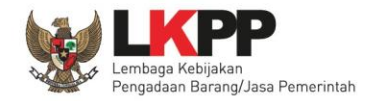

| eranda 🕨 Daftar Paket 🕨 Detail Paket 🔌 Pembayaran                                         |                   |                    |           |        |
|-------------------------------------------------------------------------------------------|-------------------|--------------------|-----------|--------|
| G Kembali + Tambah Verifikasi                                                             |                   |                    |           |        |
| liwayat Pembayaran dan Verifikasi ALB-P1901-1075356                                       |                   |                    |           |        |
| Total Produk                                                                              | 1                 |                    |           |        |
| Jumlah Produk yang sudah lengkap diterima (berdasarkan<br>penyelesaian penerimaan produk) | 1                 |                    |           |        |
|                                                                                           |                   |                    |           |        |
| Data berhasil disimpan.                                                                   |                   |                    |           |        |
| No. Tagihan Total Tagiha                                                                  | n Tanggal Tagihan | Tanggal Pembayaran | Deskripsi |        |
| 15 Rp 139.520.000,                                                                        | 00 9 January 2019 | 11 January 2019    | tks       | Aksi 🗸 |

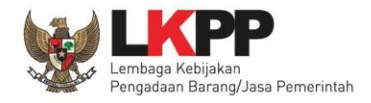

# Proses Verifikasi Pembayaran Oleh Distributor

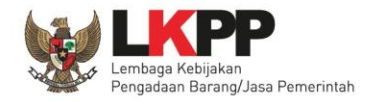

# Login PPK

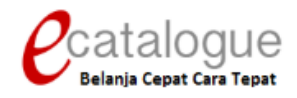

| Login Penyedia | Login Non Penyedia |  |
|----------------|--------------------|--|
|                |                    |  |
| Username       |                    |  |
| Password       |                    |  |
|                | Login              |  |
|                |                    |  |
|                |                    |  |

🚱 Kembali ke Beranda

© 2017 Lembaga Kebijakan Pengadaan Barang/Jasa Pemerintah (LKPP)

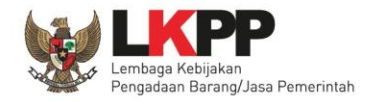

#### Selesaikan Paket

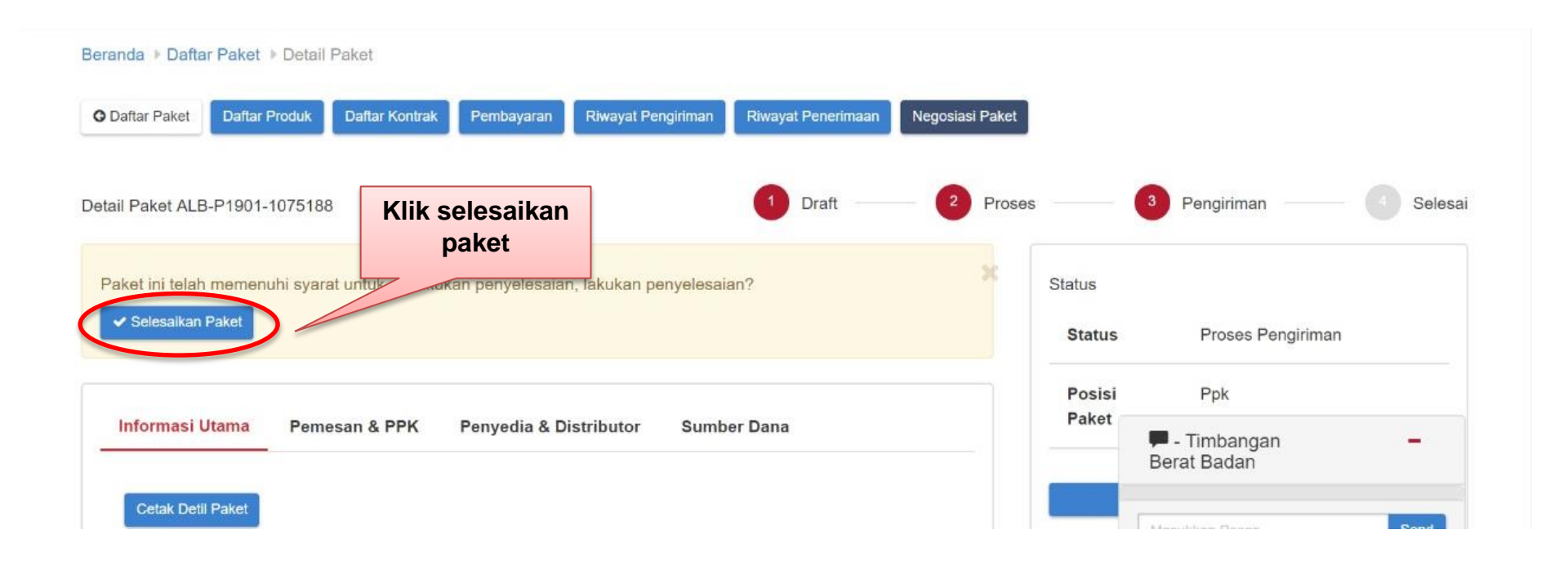

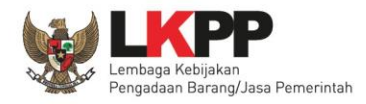

#### Selesaikan Paket

#### Form Penyelesaian

 $\times$ 

Berikan rating terhadap penyedia yang memproses pembelian paket ini.

#### Akurasi Produk

Apakah produk yang tiba sesuai dengan produk yang dipesan? Bagaimana kualitas produk yang tiba? Apakah dalam keadaan baik?

公公公公公

#### Pelayanan

Respon penyedia selama proses pembelian paket.

公公公公公

#### Kecepatan Pengiriman

Sejak PPK menyetujui pembelian sampai produk tiba ditujuan. Mohon dipertimbangkan dengan bijaksana terkait jarak tempuh,rute pengiriman, bencana alam, dan kondisi-kondisi lainnya yang dapat mempengaruhi pengiriman.

公公公公公

Pesan Tambahan

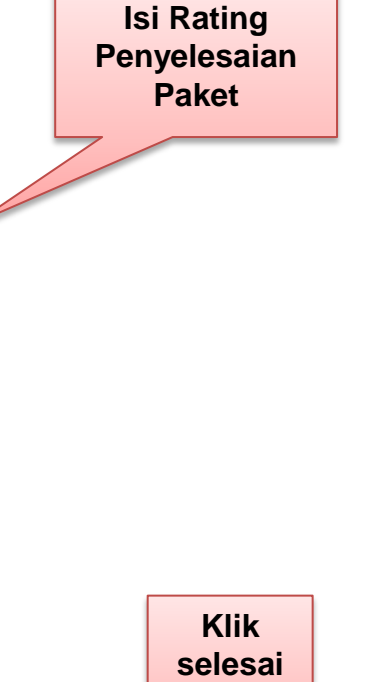

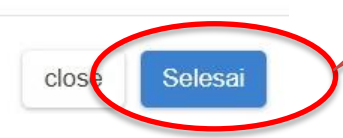

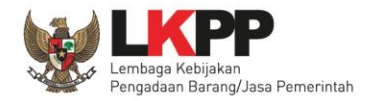

### Selesaikan Paket

| Catalogue<br>Nelvis Cener Cener Texaer Kornoditas | Can                                                          | Q                   | 🙆 Dashboard 🛛 🏋 Keran   | ijang 🖓 Pesan 🧿 🛔 ^DARLIS      |
|---------------------------------------------------|--------------------------------------------------------------|---------------------|-------------------------|--------------------------------|
| Beranda Produk • Paket                            | Profil - Berita Pengumuman Unduh                             |                     |                         |                                |
| leranda → Daftar Paket → Detail Pak               | ret                                                          |                     |                         |                                |
| O Daftar Paket Daftar Produk Da                   | aftar Kontrak Pembayaran Riwayat Pengiriman Riwayat Penerima | aan Negosiasi Paket |                         |                                |
|                                                   |                                                              |                     |                         |                                |
| etail Paket ALB-P1901-1075188                     |                                                              | 0                   | Draft 2 Proses          | 3 Pengiriman 4                 |
| Informasi Utama Pemesar                           | a & PPK Penyedia & Distributor Sumber Dana                   |                     | Rating                  |                                |
|                                                   |                                                              |                     | Akurasi Produk          | ****                           |
| Cetak Detil Paket                                 |                                                              |                     |                         |                                |
| Komoditas                                         | Alat Berat                                                   |                     | Pelayanan               |                                |
| ID Paket                                          | ALB-P1901-1075356                                            |                     | Kecepatan<br>Pengiriman | ****                           |
| Nama Paket                                        | 1.03.05.001 Pengadaan alat-alat berat beserta kelengkapan    | nya                 | Pesan Tambahan          | respon cepat                   |
| Instansi                                          | Pemerintah Daerah Provinsi DKI Jakarta                       |                     |                         |                                |
| Satuan Kerja                                      | SUKU DINAS BINA MARGA KOTA - JAKUT                           |                     | Status                  |                                |
| NPWP Satuan Kerja                                 | 80 808.080 8-080.808                                         |                     | Status                  | F 🗭 - Timbangan<br>Berat Badan |
| Alamat Satuan Kerja                               | Rasuna Said, Kuningan - Kota Jakarta Solatan - DKI Jakarta   |                     | Posisi Paket            | F                              |
|                                                   |                                                              |                     |                         | Masukkan Pesan                 |

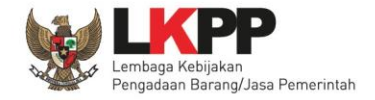

# Halaman Hubungi Kami

|                                        |                                                                                                    |                            |                                 |          | Pilih<br>Hubungi<br>Kami |                    |                            |  |
|----------------------------------------|----------------------------------------------------------------------------------------------------|----------------------------|---------------------------------|----------|--------------------------|--------------------|----------------------------|--|
| Paatalagua                             |                                                                                                    |                            |                                 |          | S                        | iyarat & Ketentuan | FAQ Hubungi Kami           |  |
| Ecalalogue<br>Belania Cepat Cara Tepat | Komoditas Cari                                                                                                    |                            | Q                               |          | 🆀 Dashboard              | 🔉 Pesan  3         | 📥 PT. ALTRAK 1978 🚽        |  |
| Beranda Praka                          | talog 🗸 Produk 👻 Paket Berita Un                                                                                                    | duh                        |                                 |          |                          | I                  | Bahasa Indonesia   English |  |
|                                        |                                                                                                    | HU                         | BUNGLKAMI                       |          |                          |                    |                            |  |
|                                        | Call Center: (021) 2993 5577 atau 144 (Senin - Jumat: 07.00 - 18.00 WIB)<br>Konsultasi Tatap Muka<br>Gedung LKPP Lantai M, JI. Epicentrum Tengah Lot 11B, Kawasan Rasuna Epicentrum, Jakarta 12940<br>Senin - Kamis: 09.00 s/d 12:00 WIB dan 13:00 s/d 15.00 WIB<br>Untuk permasalahan/kendala teknis aplikasi, harap laporkan detail permasalahan/kendala teknis beserta <i>printscreen</i> dari permasalahan/kendala teknis tersebut via email ke:<br>email: <b>helpdesk.katalog[at]lkpp.go.id</b> (ganti [at] dengan @)<br>FAQ dapat dilihat di alamat <b>s.id/Faq</b> |                            |                                 |          |                          |                    |                            |  |
|                                        |                                                                                                    | © 2017 Lembaga Kebijakan I | Pengadaan Barang/Jasa Pemerinta | h (LKPP) |                          |                    |                            |  |

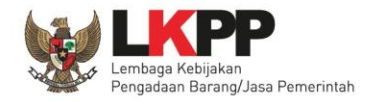

# Menutup Aplikasi

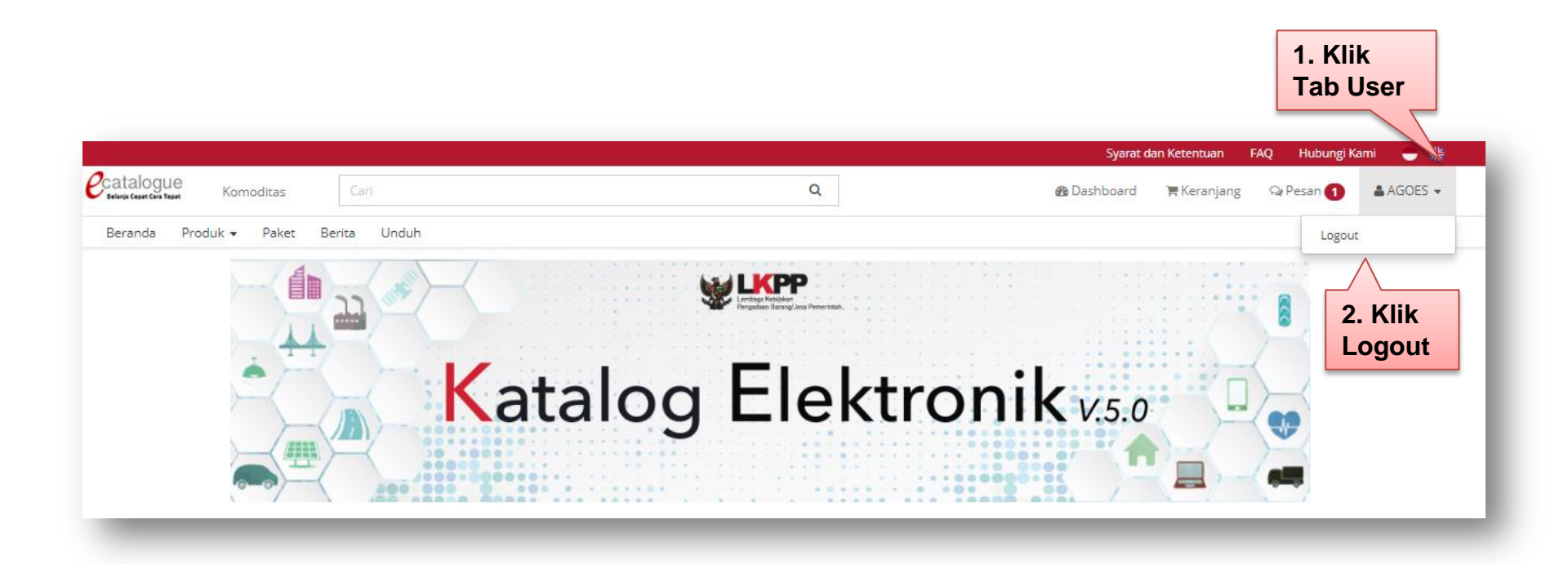

# Terima Kasih

#### Direktorat Pengembangan Sistem Katalog Lembaga Kebijakan Pengadaan Barang/Jasa Pemerintah

Helpdesk e-Katalog/e-Purchasing Call Center : (021) 2993 5577 atau 144 helpdesk.katalog@lkpp.go.id

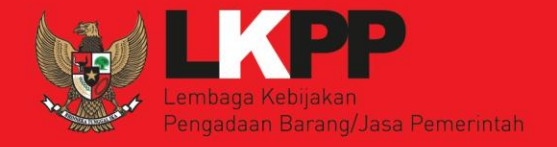